# **IBRESS**

# ユーザーマニュアル

# ibress MT system

MX-M0102

株式会社ベルチャイルド 2018/05/30

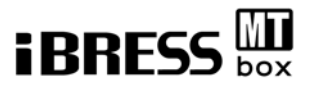

# 目次

| 1. はじめに                        |
|--------------------------------|
| 1.1. 本書について 2                  |
| 1.2. MT-system について 3          |
| 2. MT-BOX について                 |
| 2.1.MT-BOX のログイン方法について5        |
| 2.2.MT-BOX の終了について5            |
| 2.3.デスクトップのご紹介6                |
| 3. MT-system の使い方:サンプル編7       |
| 4. MT-system の使い方:実践編          |
| 4.1 第一段階:準備11                  |
| 4.2 単位空間のチューニング17              |
| 4.3 MT-system による実測25          |
| 5.参考情報1:フォルダ・ファイル構成35          |
| 5.1.フォルダ構成35                   |
| 6.参考情報 2 :MT-system プログラムの説明37 |
| 6.1.exec フォルダのプログラム37          |
| 6.2.MT-method.exe について39       |
| 7.参考情報3:MT ビュアープログラムの説明41      |
| 7.1.各ファイルの説明41                 |
| 7.2.Setting.ini について42         |
| 7.3.MT-View.exe について43         |

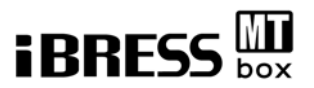

# 1. はじめに

#### 1.1. 本書について

iBRESS MT-BOX(以下 MT-BOX と記載)は株式会社ベルチャイルド及び MHPS エンジ ニアリング株式会社が提供する MT-system のお試しキットです。 本書はそのユーザーマニュアルとなります。

はじめて MT-system をご使用される方に対し、MT-system の概要、構成、及び実行 方法を記載しました。

MT-system はクラウド版もございますので、ご要望がございましたら下記サポートへ ご連絡ください。またご不明な点等ございましても同様に下記サポートまでお問い合 わせください。

【サポート窓口】 support@ibress.com

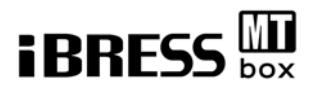

#### 1.2. MT-system について

#### MT(マハラノビス・タグチ)システム」とは、

さまざまなパラメータに基づいて良品/不良品や正常/異常を判定するパターン認識手法による多変量解析を行う仕組みです。個々のパラメータのしきい値で判断するよりも、検出漏れや誤検出が少ない異常予兆を検知することができます。 機器の「いつもと違う」データを発見し異常予兆を検知するシステムとも言えます。

#### MT システム創始者の田口氏の着想

「幸福な家庭はどれも似たものだが、不幸な家庭はいずれもそれぞれ に不幸なものである」 トルストイの『アンナ・カレーニナ』の冒頭

単純に不幸の度合いを比較することは、その要因がそれぞれであるため難しい。 しかし、幸福な家庭はどれも「似たもの(均質である)」であるならば、幸福な家庭 を「ものさし」の基準にできるとの着想です。

MT-system は"正常な集団を判断基準として利用"します。 詳細はデスクトップに資料を用意しましたので「MT-system 説明資料.pdf」 をご確認下さい。

3

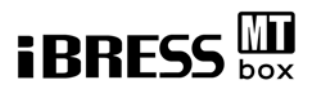

# 2. MT-BOX について

以下に MT-BOX のイメージを示します。

MT-system は事前に用意した設定データと正常データから単位空間を作成し、MT 演算を行います。測定データを読み込み、単位空間に照らし合わせて正常データとの差を求めます。※各データは CSV 形式で MT-BOX に取り込みます。

解析結果はモニター上に表示されます。

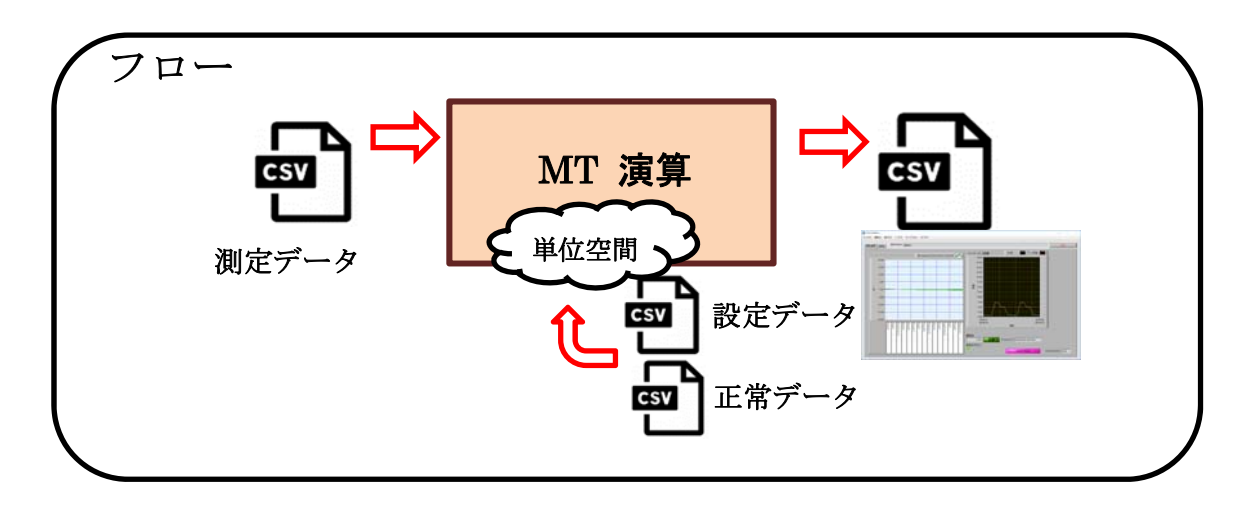

外観イメージ

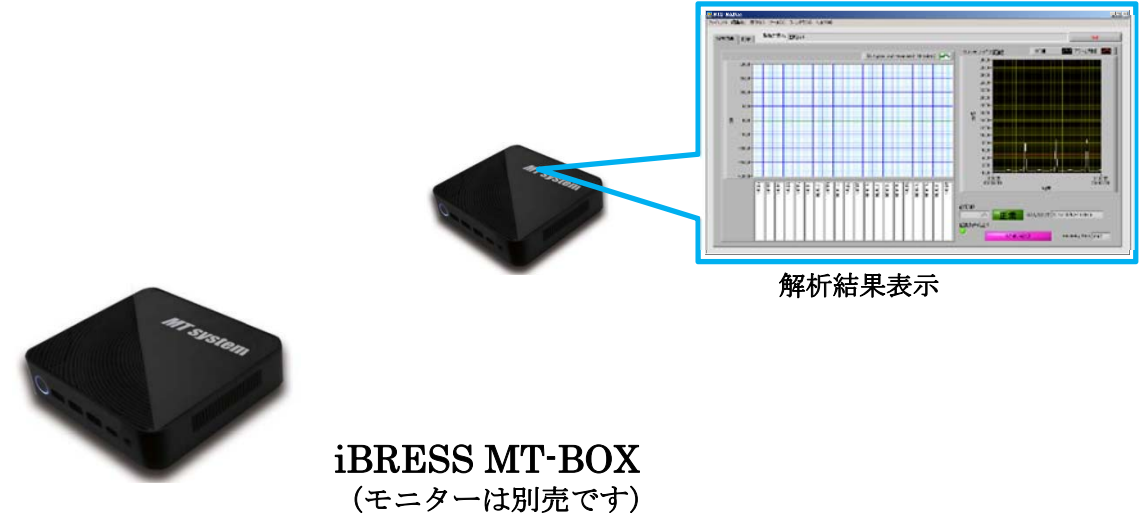

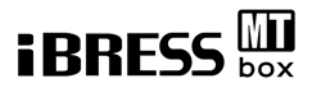

#### 2.1.MT-BOX のログイン方法について

MT-BOX を立ち上げると Windows のログイン画面が表示されます。 ログイン時は下記ログイン ID とパスワードを入力してログインしてください。 ログイン ID: MTadmin パスワード:同上 ※なお、初回パスワードは変更することを推奨いたします。

#### MT-BOX ログイン画面

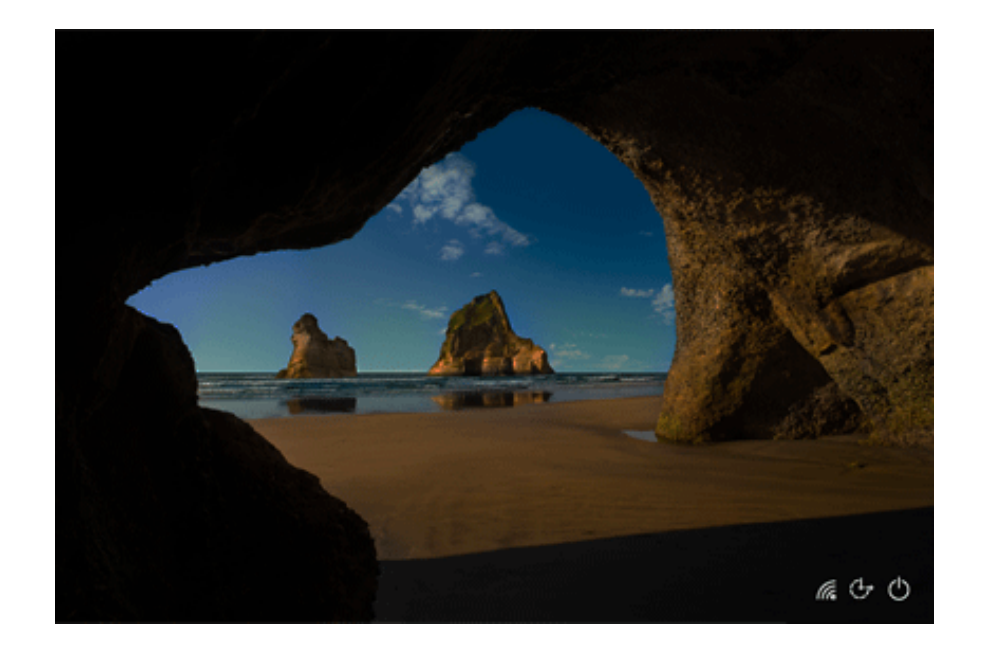

#### 2.2.MT-BOX の終了について

通常の WindowsPC と同じ取り扱いが可能です。 アプリケーションを終了してからシャットダウンをしてください。

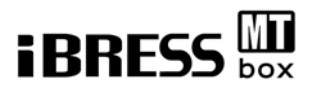

# 2.3.デスクトップのご紹介

デスクトップには「実行ツールのショートカット」「実行フォルダのショートカット」「MT-system の資料」が用意されています。

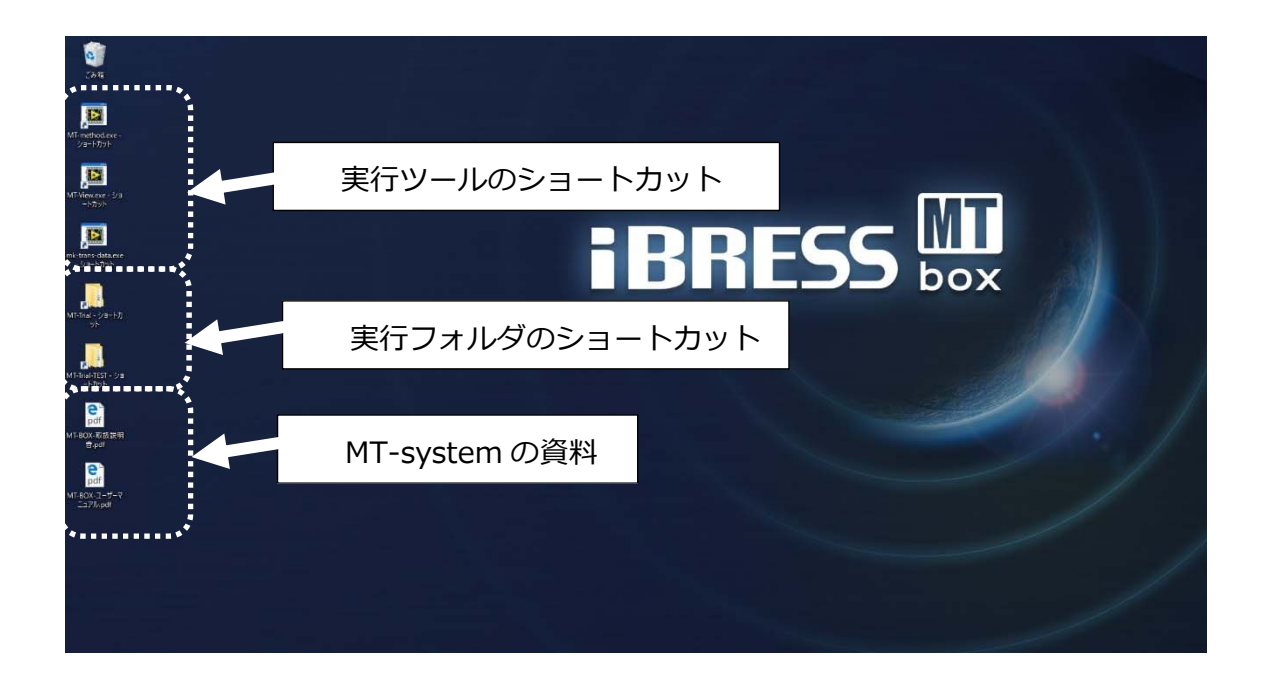

WidowsOS 搭載の PC ですので通常の WindowsPC として使用することも可能です。 ただし、マニュアルに記載されている以外の使用をした場合、データの復旧などの責 任は負いかねます。あらかじめご了承ください。

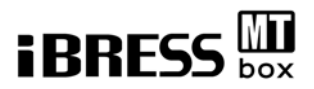

# 3. MT-system の使い方: サンプル編

#### まずは簡単に MT-system を実行してみましょう。

①デスクトップの「MT-method.exe -ショートカット」を実行してください

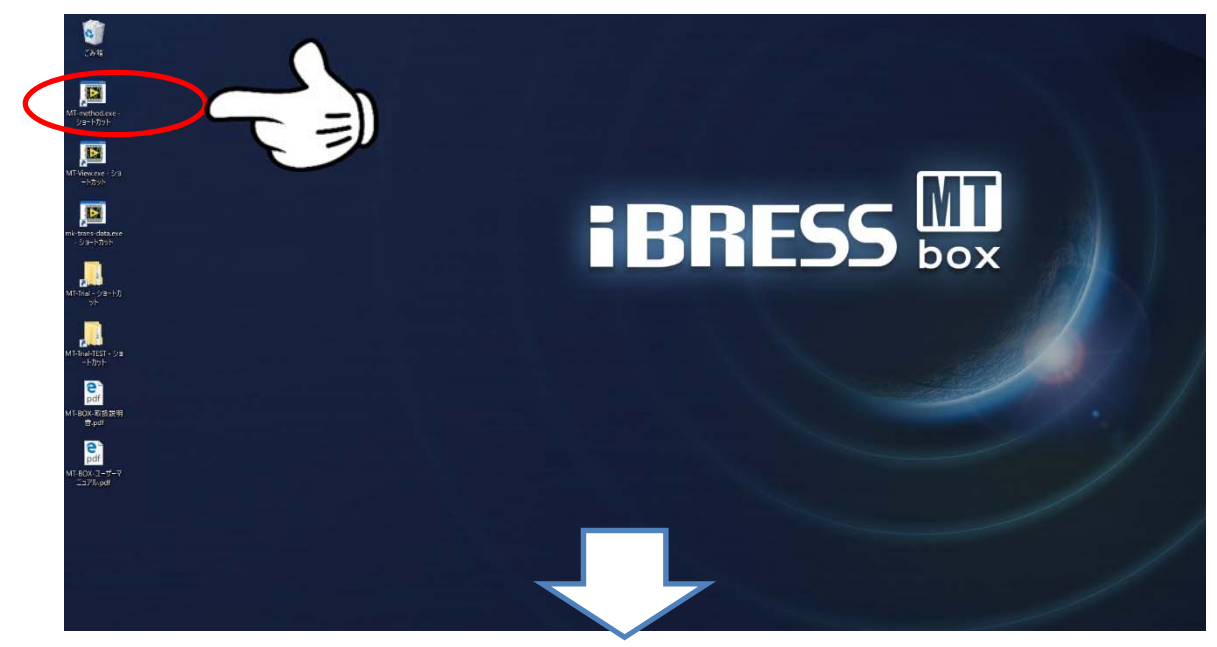

②次に「mk-trans-data.exe -ショートカット」を実行してください。 サンプルの測定データを MT-BOX に取り込みます。

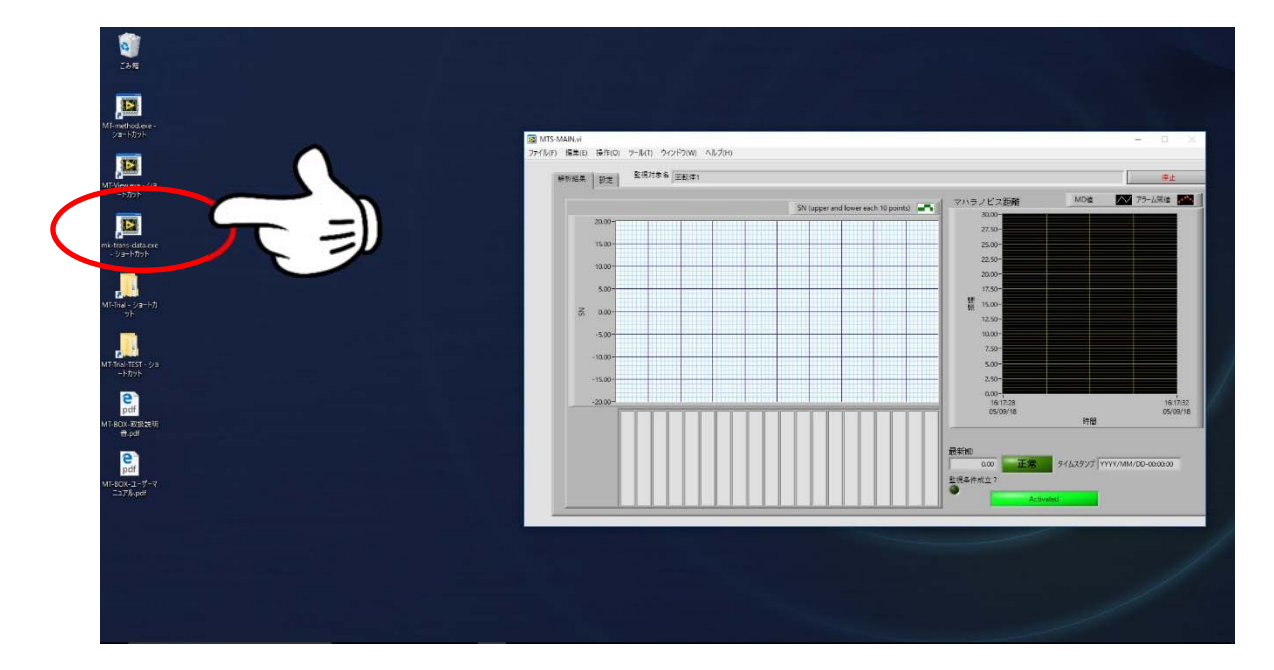

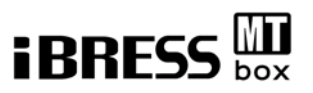

③これでサンプルの測定データの解析が行われました。実行手順は以上です。 画面右のマハラノビス距離が閾値を超えるか否かで予兆検知の判断ができます。

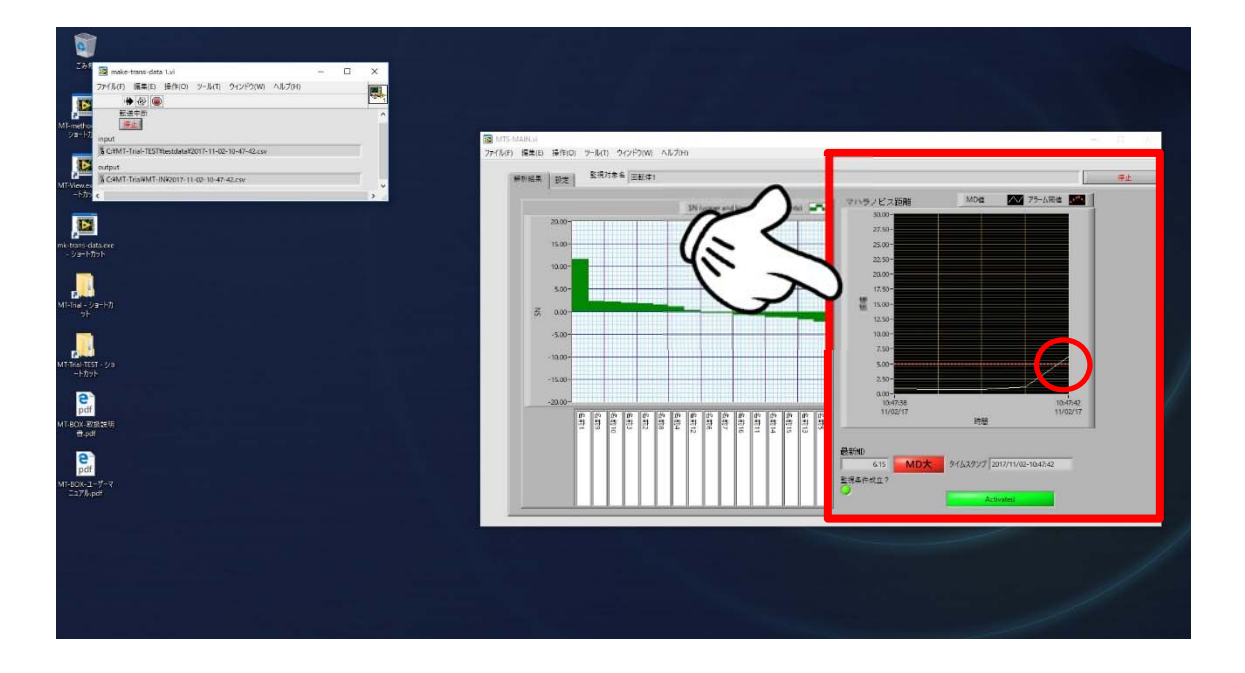

ただし、上記の記載内容はサンプルの測定データ、サンプルの閾値によるデモンスト レーションであるため正しい予兆検知ではありません。

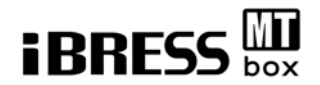

# 4. MT-system の使い方:実践編

MT-systemの使い方実践編を3段階に分けて、構成図を交えて説明いたします。

#### 第一段階:準備

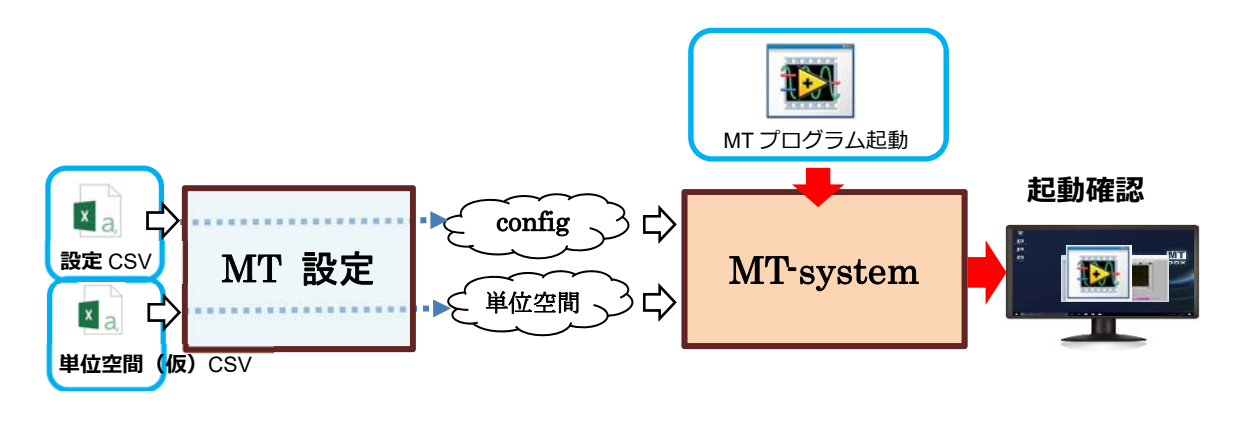

第二段階:単位空間のチューニング

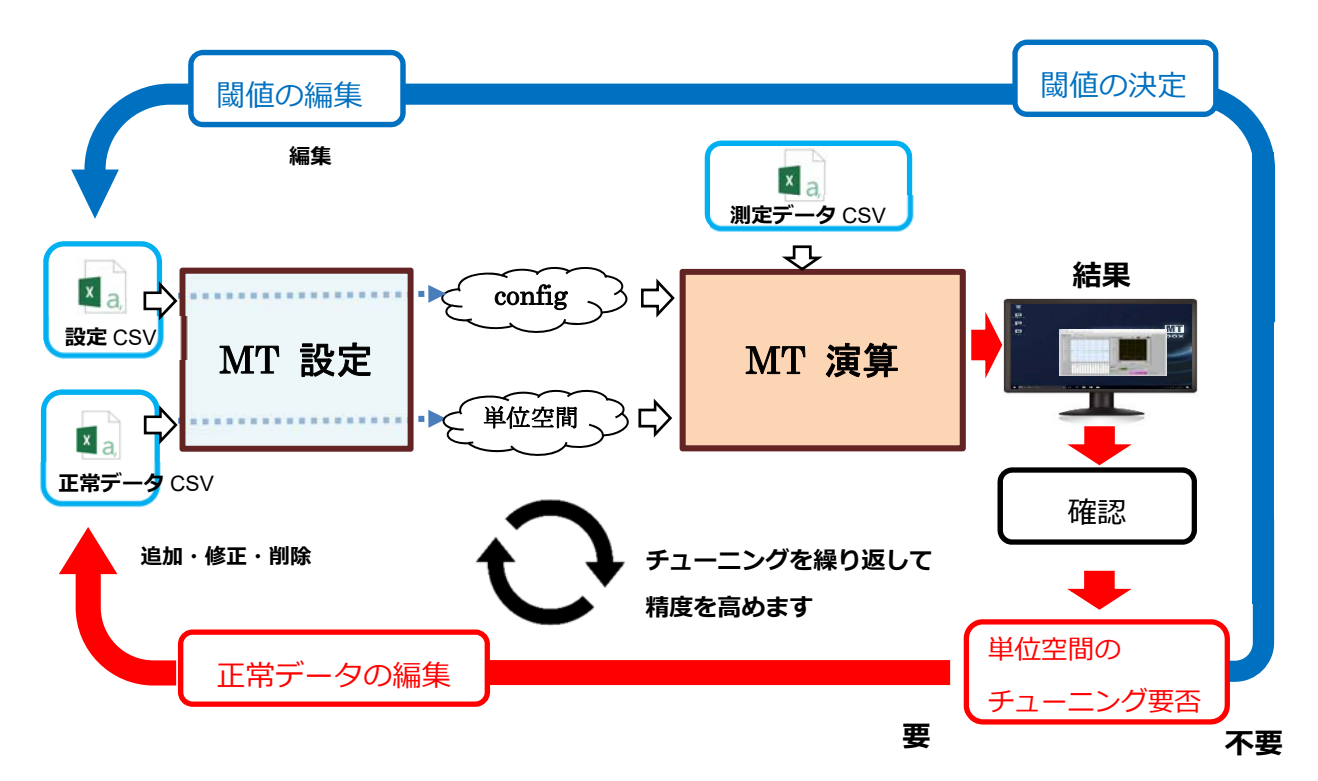

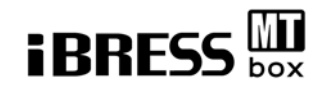

#### 第三段階:実際の測定

逐次解析する場合

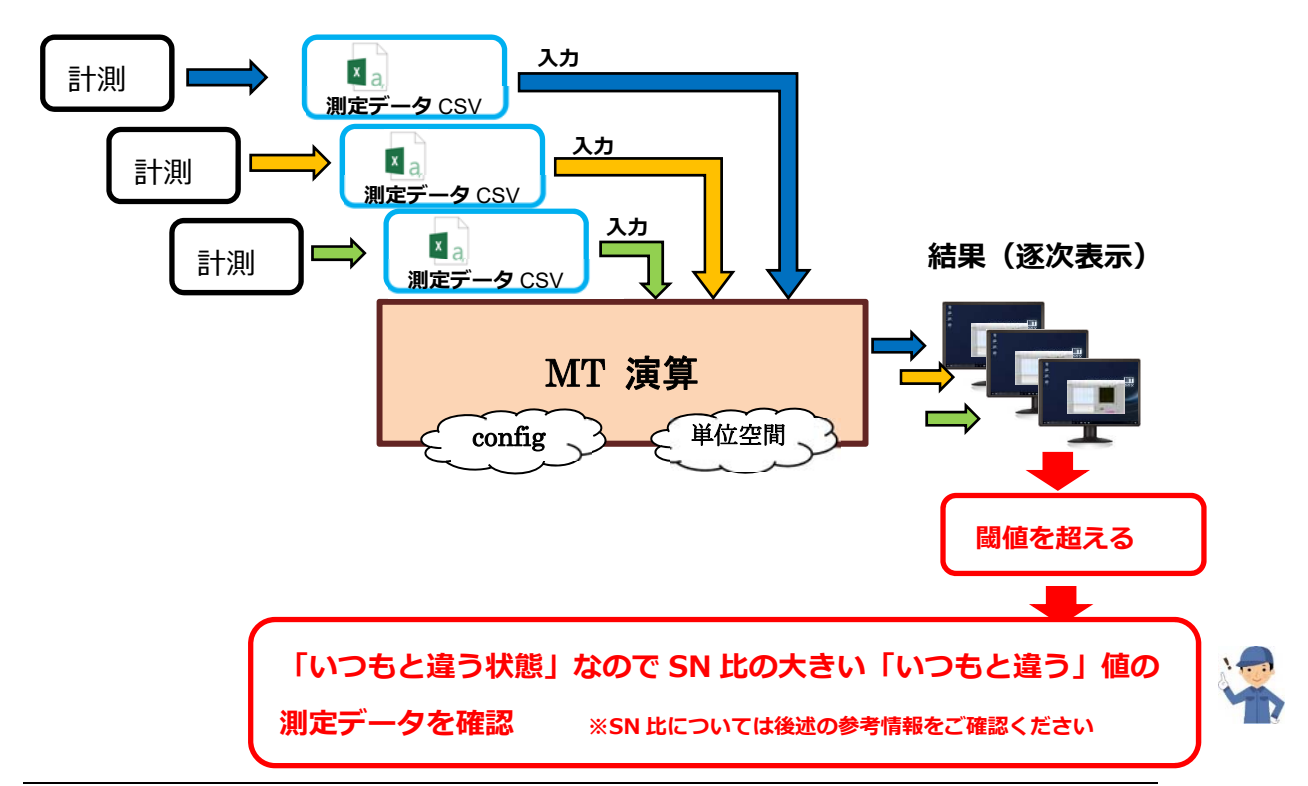

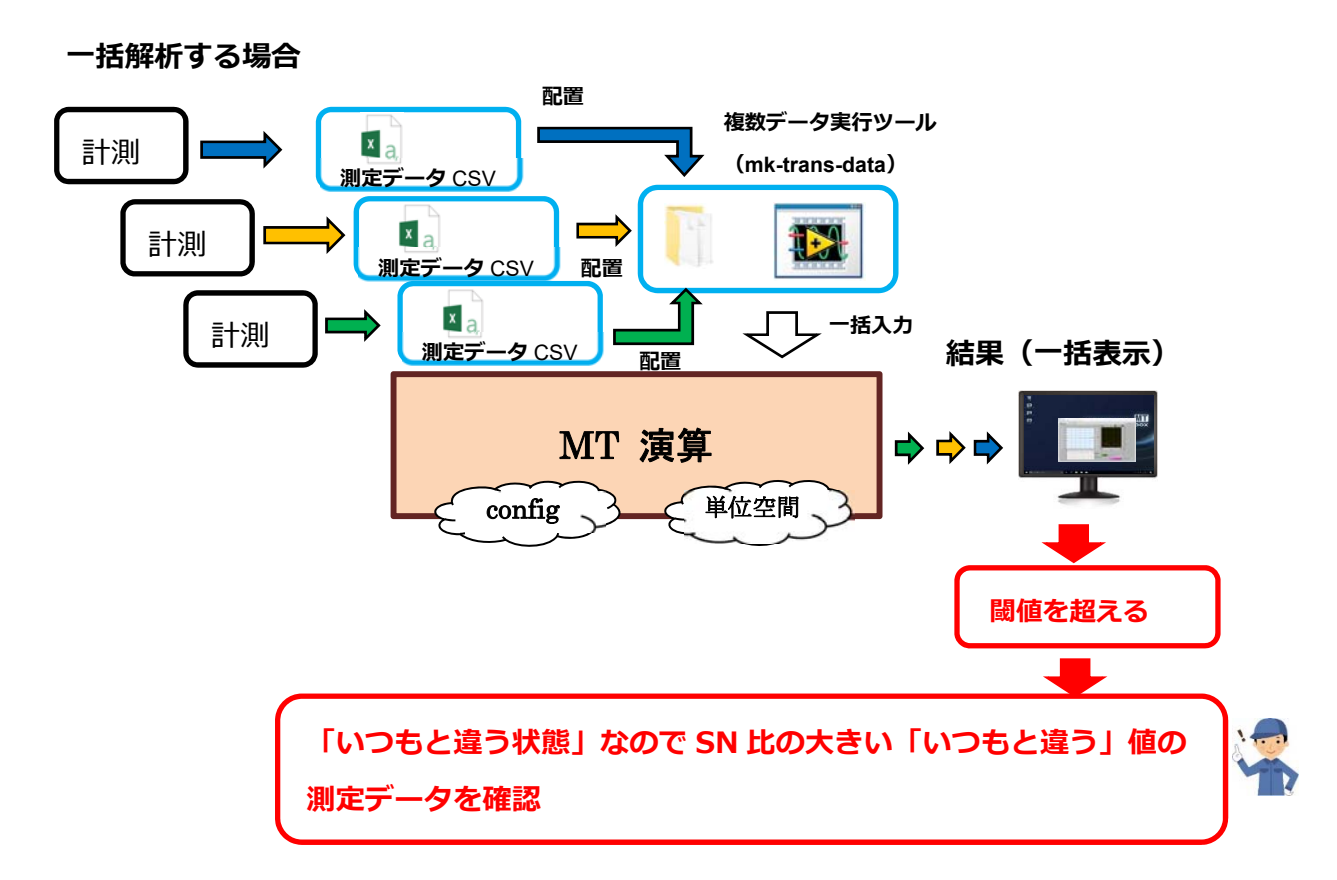

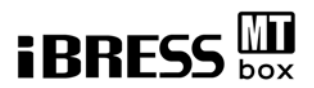

#### 4.1 第一段階:準備

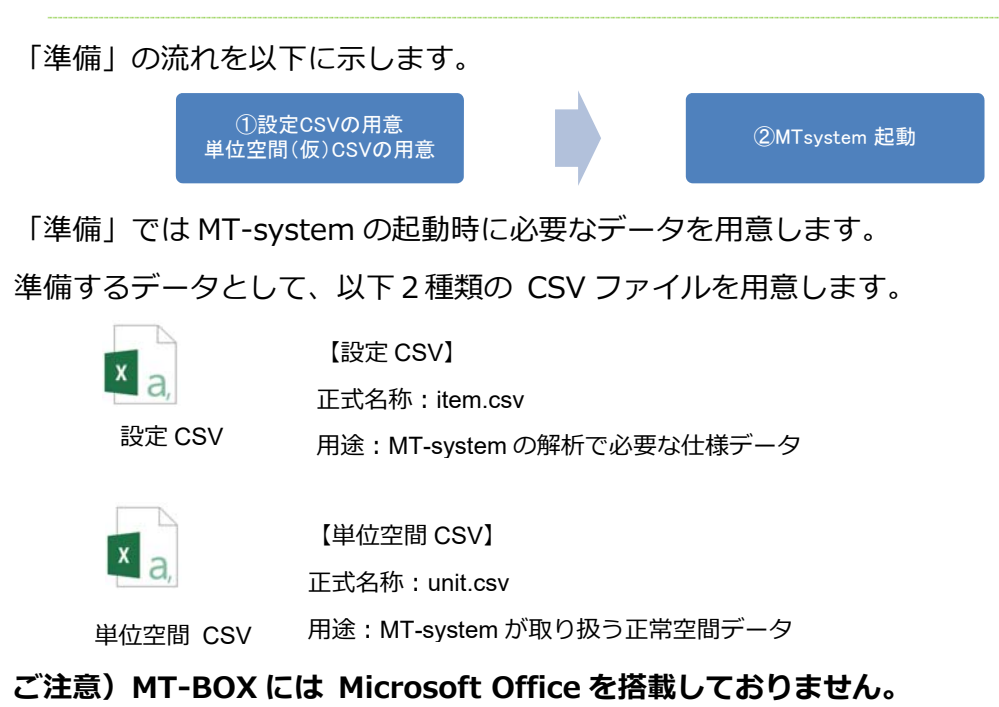

上記ファイルは以下のフォルダ「¥MT-Trial¥exec」で使用します。

| <b>—</b> — —                       |            |
|------------------------------------|------------|
| 📙   🛃 🤿 🗢   exec                   |            |
| ファイル ホーム 共有 表示                     |            |
| ← → × ↑ 📙 « Acer (C:) > MT-Trial > | exec       |
| 名前 ^                               | 更新日時       |
| data                               | 2018/04/06 |
| L                                  | 2018/04/06 |
| ACODE_1.KEY                        | 2017/11/16 |
| ACODE_3.KEY                        | 2017/11/17 |
| ACODE 8.KEY                        | 2017/11/16 |
| item.csv                           | 2018/04/04 |
| MT-method.aliases                  | 2018/02/28 |
| 😰 MT-method.exe                    | 2018/03/02 |
| 📓 MT-method.ini                    | 2018/02/28 |
| niwebserver.conf                   | 2015/06/10 |
| 🗟 Setting - ⊐ピ−.ini                | 2018/04/04 |
|                                    |            |
| Setting.ini                        | 2018/04/04 |

フォルダ(¥MT-Trial¥exec)内

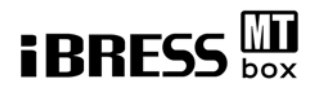

#### 4.1.1 設定 CSV「item.csv」の準備

設定 CSV のデータ及び項目について以下に示します。

後述するルールに従い設定 CSV を作成してください。

#### 設定 CSV「item.csv」サンプルデータ

| X∎   | 🖯 🎝 🗸 d     | ▶ - © -  } | Ŧ         | item.csv - | Excel  |            | ? 📧 | - 🗆             | ×            |
|------|-------------|------------|-----------|------------|--------|------------|-----|-----------------|--------------|
| רידר | イル ホーム      | 挿入 🛛 🖊     | ページ レイアウト | 数式         | データ 杉  | 週 表示       | 岸   | 本 知也 👻 🗸        |              |
|      |             | <b>R</b>   | c C       |            |        |            |     |                 |              |
| G18  | 8 🔻         |            | Ĵx        |            |        |            |     |                 | $\mathbf{v}$ |
|      | A (1)       | B (2)      | c (3)     | D (4)      | E (5)  | F          | G   | Н               |              |
| 1    | //timestamp | 有効/無効      | 機器番号      | 警報番号       | バージョン都 | <b>昏</b> 号 |     |                 |              |
| 2    | 名前1         | 0          | 1         | 1          | 0      |            |     |                 |              |
| 3    | 名前2         | 1          | 1         | 2          | 0      |            |     |                 |              |
| 4    | 名前3         | 1          | 1         | 3          | 0      |            |     |                 |              |
| 5    | 名前4         | 1          | 1         | 4          | 0      |            |     |                 |              |
| 6    | 名前5         | 1          | 1         | 5          | 0      |            |     |                 |              |
| 7    | 名前6         | 1          | 1         | 6          | 0      |            |     |                 |              |
| 8    | 名前7         | 1          | 1         | 7          | 0      |            |     |                 |              |
| 9    | 名前8         | 1          | 1         | 8          | 0      |            |     |                 |              |
| 10   | 名前9         | 1          | 1         | 9          | 0      |            |     |                 |              |
| 11   | 名前10        | 1          | 1         | 10         | 0      |            |     |                 |              |
| 12   | 名前11        | 1          | 1         | 11         | 0      |            |     |                 |              |
| 13   | 名前12        | 1          | 1         | 12         | 0      |            |     |                 |              |
| 14   | 名前13        | 1          | 1         | 13         | 0      |            |     |                 |              |
| 15   | 名前14        | 1          | 1         | 14         | 0      |            |     |                 |              |
| 16   | 名前15        | 1          | 1         | 15         | 0      |            |     |                 |              |
| 17   | 名前16        | 1          | 1         | 16         | 0      |            |     |                 |              |
| 18   |             |            |           |            |        |            |     |                 |              |
| 19   |             |            |           |            |        |            |     |                 |              |
| 20   |             |            |           |            |        |            |     |                 |              |
| 21   |             |            | 2         |            |        |            |     |                 |              |
| -    | ⊢ It        | tem (·     | Ð         |            | E .    |            |     | • •             | ]            |
| 準備   | 完了          |            |           |            | ⊞ 🗉    | ·          |     | - <b>+</b> 100% | 6            |

1カラム目:信号名称 任意の変更が可能です。…①

※デフォルトで入っている設定値及びの設定値の信号名称は

サンプルとして軸振動計測のものが入っています。

2カラム目:MT法での計算の有効(1)/無効(0)の切り替えが可能です。…②

3カラム目:機器番号…③

4カラム目:警報番号…④

5カラム目:バージョン番号…⑤

※3~5カラム目は警報発生時に生成する警報ファイル名に使用します。

警報ファイルの書式はプログラム本体の説明にて記載します。

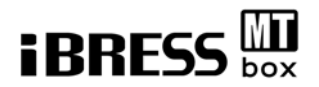

#### 4.1.2 単位空間(仮) CSV の準備

単位空間(仮)CSV は下記 4 つの手順に則って作成します。

①1行目 B 列以降に、設定 CSV の1列目で設定した名前を入力してください。

②2行目B列以降に単位空間として使用するデータの入力をお願いします。

入力するデータは基準となるデータですので、正常なデータを用意してください。

例)機器が正常稼働中に予想される気温、湿度、振動など

③A列にはタイムスタンプが入ります。

データを取得した時刻または、想定上の時刻を入力してください。

入力規則は「年/月/日-時:分:秒」

※年は4桁、他は2桁の数字で入力してください。

例) 2017/11/02-10:47:48

④単位空間(仮) CSV のデータ量は取得するデータ数の3倍以上用意してください。
 例)データが16列(Q列目まで)の場合48データ(49行まで入力)

設定 CSV「unit.csv」サンプルデータ

| X∎ | 🗄 🗲 🖓 •                                       | l≳ ∓ unit.csv - Excel |                |             |       |        | - 🗆 🗙 |  |  |  |
|----|-----------------------------------------------|-----------------------|----------------|-------------|-------|--------|-------|--|--|--|
| יע | <b>イル</b> ホーム 挿入                              | ページレイ                 |                |             |       |        |       |  |  |  |
|    | <ul> <li>①1 行目を itemCSV の1 列目に合わせる</li> </ul> |                       |                |             |       |        |       |  |  |  |
| F6 | T E X                                         | $\sqrt{-Ix}$          | 0.142          |             |       |        | - V   |  |  |  |
|    | A                                             | В                     | С              | D           | E     | F      | G 🔺   |  |  |  |
| 1  | //timestamp                                   | 名前1                   | 名前2            | 名前3         | 名前4   | 名前5    | 名前6   |  |  |  |
| 2  | 2018/04/04-20:22:24                           | 6000                  | 0.427          | 13.085      | 0.251 | 0.142  | 00    |  |  |  |
| 3  | 2018/04/04-20:22:26                           | 6006                  | 0.38           | 13.098      | 0.239 | 0.824  | od    |  |  |  |
| 4  | 2018/04/04-20:22:28                           | 6003                  | 0.402          | 13.087      | 0.246 | 0.133  | od    |  |  |  |
| 5  | 2018/04/04-20:24:07                           |                       |                | <del></del> | 643   | L + 7  | 20    |  |  |  |
| 6  | 2018/04/04-20:24:08                           | (2)奉                  | 準となる.          | 止吊なテ        | ータを入  | 刀する    | 20    |  |  |  |
| 7  | 2018/04/04-20:24:10                           | 0003                  |                | 3.000       | 0.241 | 0.142  | DC    |  |  |  |
| 8  | 2018/04/04-20:24:12                           | 6003                  | 0.             | 13.107      | 0.25  | 0.13   | OC    |  |  |  |
| 9  | 2018/04/04-20:24:14                           | 6003                  | 0.404          | 13.107      | 0.25  | 0.13   | OC    |  |  |  |
| 10 | 2018/04/04-20:24:16                           | 6003                  | 0.401          | 13.083      | 0.245 | 0.134  | OC    |  |  |  |
| 11 | 2018/04/01-20:24:18                           | 6003                  | 0.401          | 13.083      | 0.245 | 0.134  | OC    |  |  |  |
| 12 | 2018/2 20:24:20                               | 6003                  | 0.41.4         | 13.102      | 0.25  | 0.1.21 | OC    |  |  |  |
| 10 |                                               | 0000                  | <u>^ ^ ^ 3</u> | 13.092      | 0.251 | 0.14   | OC    |  |  |  |
| 3  | A列にタイムスタン                                     | ンプを入け                 | コする 🛽          | 13.105      | 0.24  | 0.131  | oc    |  |  |  |
|    |                                               |                       | 2              | 13.121      | 0.236 | 0.125  | OC    |  |  |  |
| 10 | 2010/04/04 20:24:20                           | 0000                  | 0.552          | 13.121      | 0.236 | 0.125  | OC    |  |  |  |
| 17 | 2018/04/04-20:24:30                           | 6006                  | 0.393          | 13.101      | 0.245 | 0.13   | OC    |  |  |  |
| 18 | 2018/04/04-20:24:32                           | 6006                  | 0.393          | 13.101      | 0.245 | 0.13   | od 🚽  |  |  |  |
|    | <ul> <li>→ unit</li> </ul>                    | +                     |                | : 4         |       |        | Þ     |  |  |  |
| 準備 | 皖了                                            |                       | E              |             | •     |        | 100%  |  |  |  |

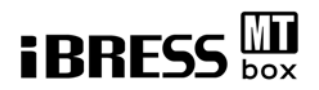

#### 4.1.3 監視条件の編集

監視条件は初期設定では 2000~10000 に設定されています。これは設定 CSV で 設定されている 1 番目の信号「名前 1 」のサンプルデータが 6000 前後の値を 取るためです。監視条件を変更する場合はフォルダ「¥MT-Trial¥exec」に存在する 設定ファイル「Setting.ini」の LevelMax と LevelMin の数値を変更してください。

例):1番目の信号が外気温測定値の場合 LevelMax=50 LevelMin=-20

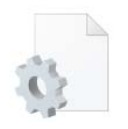

【MT 設定ファイル】 正式名称:Setting.ini 用途:参照するフォルダ、閾値等の設定を変更することができる。

#### ■詳細:設定ファイル

| [unit]                   | 監視対象に関する設定セクションです            |
|--------------------------|------------------------------|
| name=回転体 1               | 監視対象の名称です                    |
| selfbuild=True           | 単位空間データ(後述)を自動生成する(True)か    |
|                          | 否(False)かを設定します。             |
| maxsignum=16             | 監視対象チャンネル数です。                |
|                          |                              |
| [input]                  | 入力データに関する設定セクションです。          |
| path=C:¥ MT-Trial¥MT-IN  | MT-system に入力するデータファイルを置く場所  |
|                          |                              |
| [Alarm]                  | 警報閾値の設定セクションです               |
| MD-Alarm=5               | MD 値の警報閾値です                  |
|                          |                              |
| [output]                 | 解析結果出力先の設定セクションです            |
| path=C:¥ MT-Trial¥MT-OUT | MT-system の解析結果ファイルを置く場所です。  |
|                          |                              |
| [ANN]                    | 警報判定結果出力先の設定セクションです          |
| path=C:¥ MT-Trial¥MT-ANN | MT 法の警報ファイル格納場所です            |
|                          |                              |
| [Condition]              | MT 解析条件の設定セクションです。指定したチャンネルの |
|                          | 信号が設定範囲内にある場合のみ解析します。        |
| SigNo=0                  | 監視条件に使用する信号のチャンネル番号です        |
| LevelMax=10000           | 監視条件の上限値です                   |
| LevelMin=2000            | 監視条件の下限値です                   |
|                          |                              |

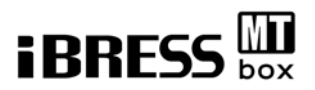

#### 4.1.4 MT-system 起動

設定 CSV、単位空間(仮)CSV を用意したあと MT-system プログラムを起動します。 デスクトップの「MT-method-ショートカット」を実行してください。

フォルダ exec の MT-method.exe が実行され、デスクトップ上で MT-system が起動します。

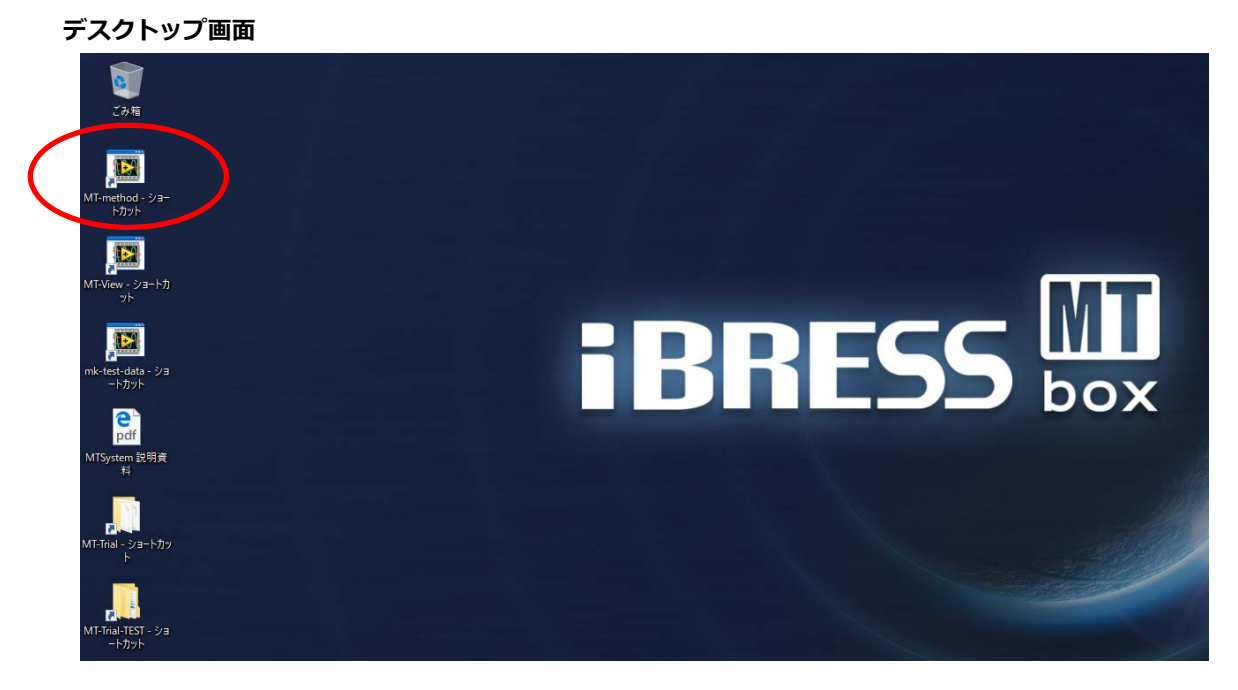

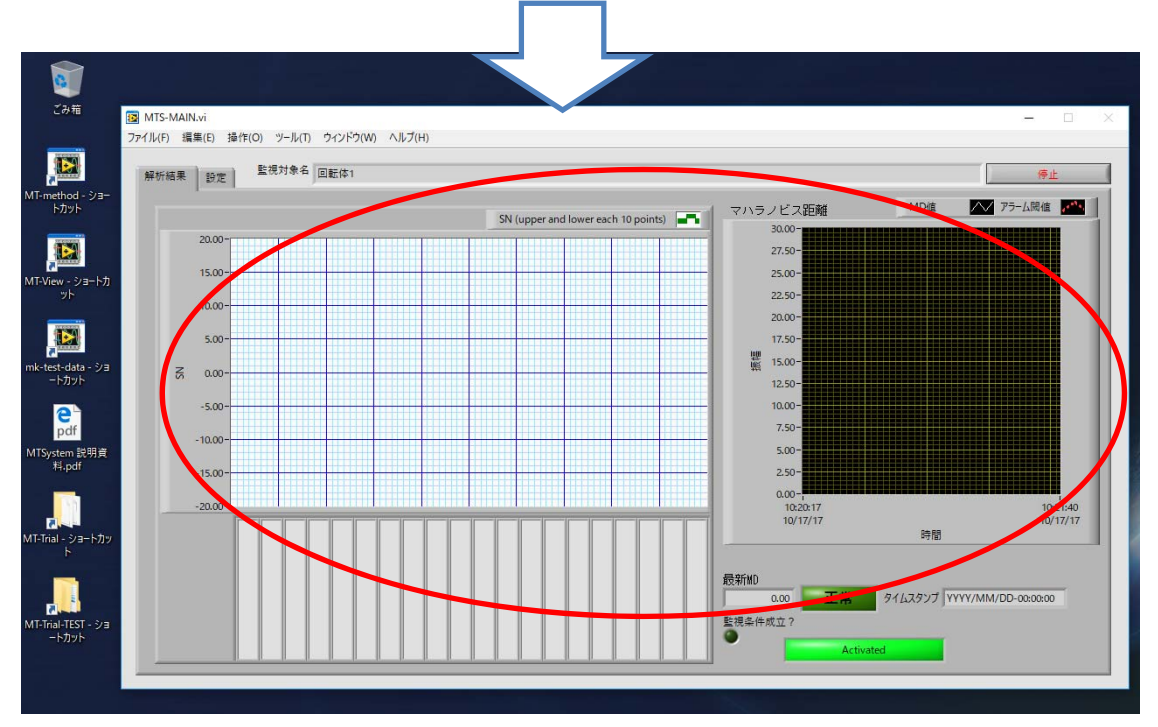

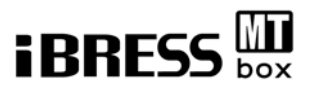

#### 4.1.5 確認

MT-system を起動すると、MT-system メイン画面が表示されます。 左に SN 比、右にマハラノビス距離(以下 MD と記載)を示すグラフが表示されます。 ※SN 比、MD については後述の参考情報をご確認ください。

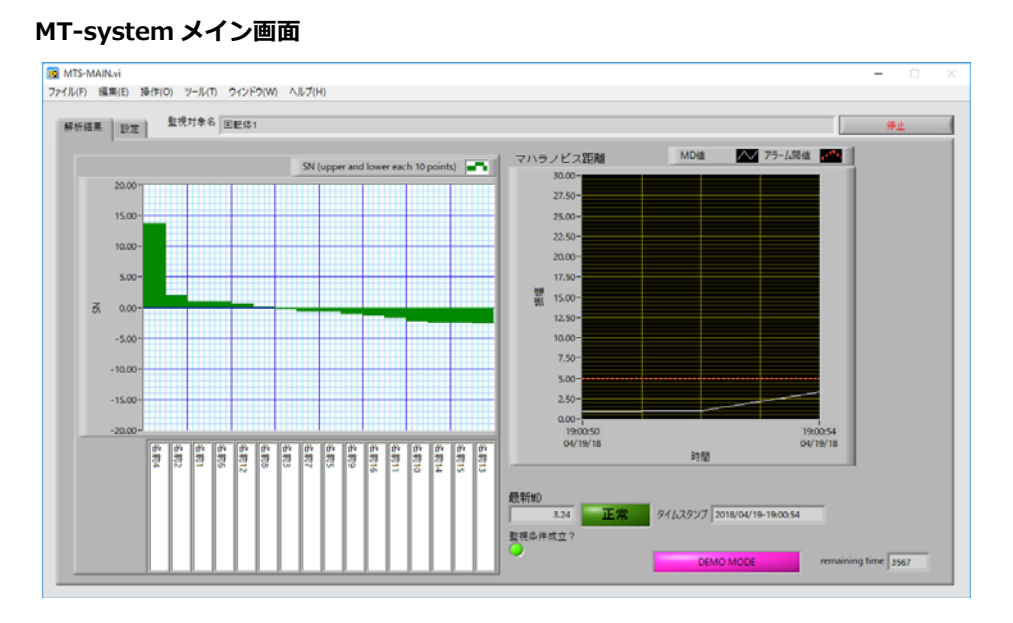

#### エラー画面が出た場合

メイン画面の他に下記エラー画面が出て終了する場合があります。 設定 CSV もしくは単位空間 CSV の情報に整合性がとれていない可能性があるため、 CSV ファイルを確認してください。設定に誤りがある場合は修正をお願いします。

| ×       |
|---------|
| 。終了します。 |
|         |
|         |

#### **MT-system** を停止させる場合

MT-system 停止させる場合は右上の「停止」ボタンを押下してください。

|        |     |               | _ |     | $\times$ |
|--------|-----|---------------|---|-----|----------|
|        |     |               |   |     |          |
|        |     | (             | 停 | ۱Ŀ. |          |
| ノビフ距離  | MD值 | ── アラーム閾値 ┏━━ |   |     |          |
| 30.00- |     |               |   |     |          |
| 27.50- |     |               |   |     |          |

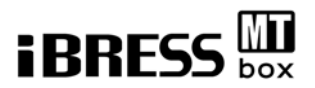

#### 4.2 単位空間のチューニング

MT-systemの精度を高めるため単位空間のチューニングを行います。単位空間として基準となる様々な正常データを用意して単位空間を作成します。次に計測データを入力します。

MT 演算の解析結果を確認して単位空間の正当性を判別し、正しい単位空間となるま で正常データの編集を行います。単位空間の編集が不要と判別した後、閾値の決定を 行います。

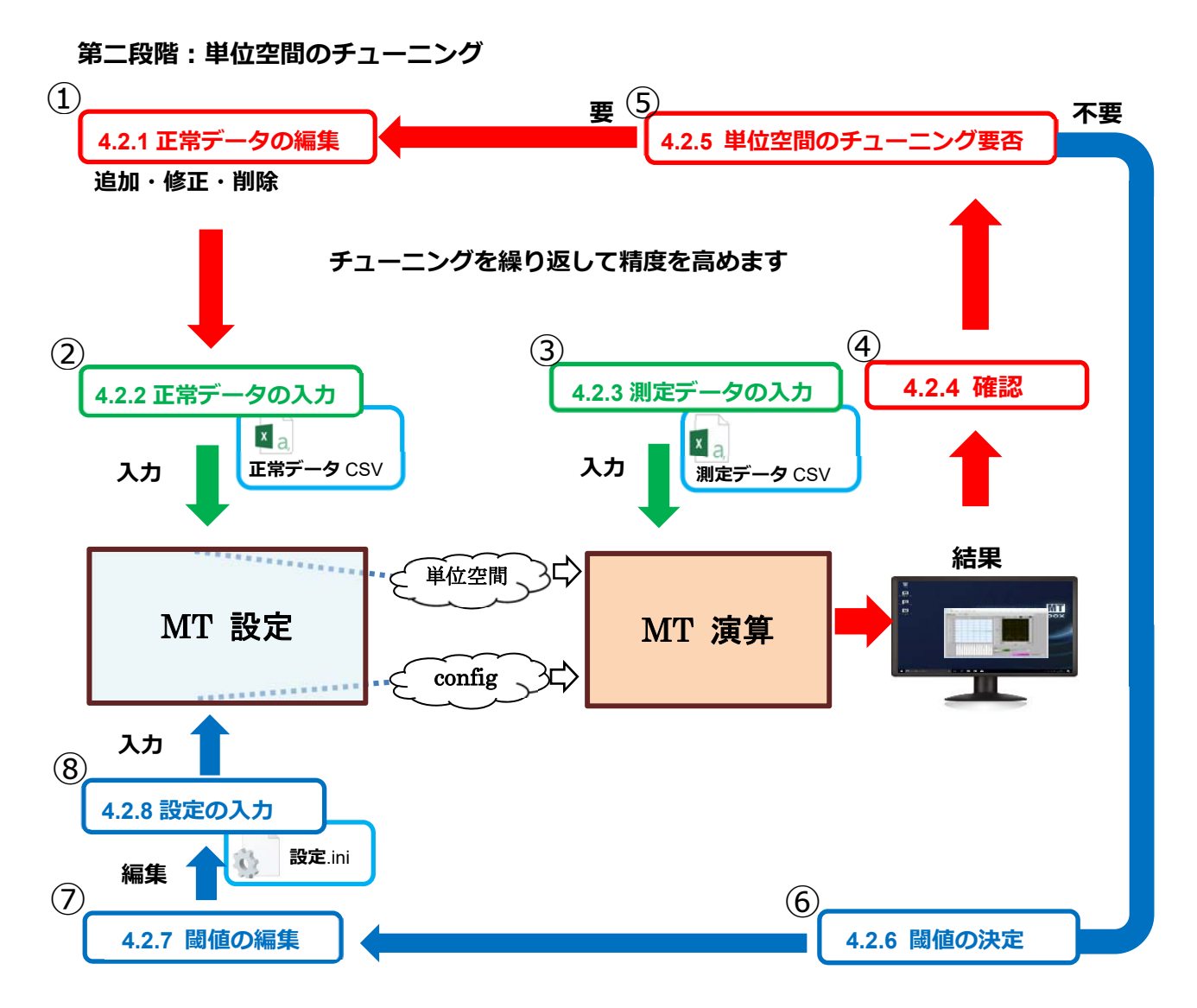

補足:①~⑤でチューニングを繰り返して単位空間の精度を高めます。

精度を高めた後、⑥・⑦・⑧で閾値を決定し、完了します。

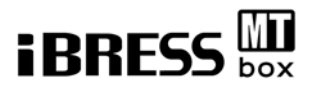

#### 4.2.1 正常データの編集

単位空間として使用する正常データ CSV(unit.csv)の編集を行います。フォルダ 「¥MT-Trial¥exec」に配置されている unit.csv のデータを取り出して、編集(「修 正」「追加」「削除」)して下さい。

# ※お客様の環境にあわせて、正常データを編集してください。

#### 単位空間 CSV「unit.csv」のファイル例

| XI   | <b>⊟ 5 ·</b> ♂ · ⊳ • | ⇒ ⇒      | unit.csv - E | xcel   |          | ? 🔄 - | - 🗆 ×  |
|------|----------------------|----------|--------------|--------|----------|-------|--------|
| 771  | い ホーム 挿入             | ページ レイアウ | ト 数式         | データ    | 校閲表      | 示     | - 0    |
| F6   | • : X                | s fx     | 0.142        |        |          |       | *      |
| - 24 | A                    | В        | С            | D      | E        | F     | G 🔺    |
| 1    | //timestamp          | 名前1      | 名前2          | 名前3    | 名前4      | 名前5   | 名前6    |
| 2    | 2018/04/04-20:22:24  | 6000     | 0.427        | 13.085 | 0.251    | 0.142 | 0.0    |
| 3    | 2018/04/04-20:22:26  | 6006     | 0.38         | 13.098 | 0.239    | 0.824 | 0.0    |
| 4    | 2018/04/04-20:22:28  | 6003     | 0.402        | 13.087 | 0.246    | 0.133 | 0.0    |
| 5    | 2018/04/04-20:24:07  | 6003     | 0.402        | 13.087 | 0.246    | 0.133 | 0.0    |
| 6    | 2018/04/04-20:24:08  | 6003     | 0.399        | 13.085 | 0.241    | 0.142 | 0.0    |
| 7    | 2018/04/04-20:24:10  | 6003     | 0.399        | 13.085 | 0.241    | 0.142 | 0.0    |
| 8    | 2018/04/04-20:24:12  | 6003     | 0.404        | 13.107 | 0.25     | 0.13  | 0.0    |
| 9    | 2018/04/04-20:24:14  | 6003     | 0.404        | 13.107 | 0.25     | 0.13  | 0.0    |
| 10   | 2018/04/04-20:24:16  | 6003     | 0.401        | 13.083 | 0.245    | 0.134 | 0.0    |
| 11   | 2018/04/04-20:24:18  | 6003     | 0.401        | 13.083 | 0.245    | 0.134 | 0.0    |
| 12   | 2018/04/04-20:24:20  | 6003     | 0.414        | 13.102 | 0.25     | 0.121 | 0.0    |
| 13   | 2018/04/04-20:24:22  | 6003     | 0.393        | 13.092 | 0.251    | 0.14  | 0.0    |
| 14   | 2018/04/04-20:24:24  | 6006     | 0.387        | 13.105 | 0.24     | 0.131 | 0.0    |
| 15   | 2018/04/04-20:24:26  | 6006     | 0.392        | 13.121 | 0.236    | 0.125 | 0.0    |
| 16   | 2018/04/04-20:24:28  | 6006     | 0.392        | 13.121 | 0.236    | 0.125 | 0.0    |
| 17   | 2018/04/04-20:24:30  | 6006     | 0.393        | 13.101 | 0.245    | 0.13  | 0.0    |
| 18   | 2018/04/04-20:24:32  | 6006     | 0.393        | 13.101 | 0.245    | 0.13  | 0.0 👻  |
| 4    | → unit               | ÷        |              | : 4    |          | ]     | Þ      |
| 準備   | 完了                   |          | Œ            |        | <u> </u> |       | ► 100% |

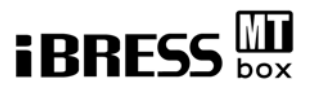

#### 4.2.2 正常データの入力

4.2.1 で編集したファイル「正常データ CSV」を MT-system の設定に実行フォルダ に配置し MT-system の再起動を行って下さい。

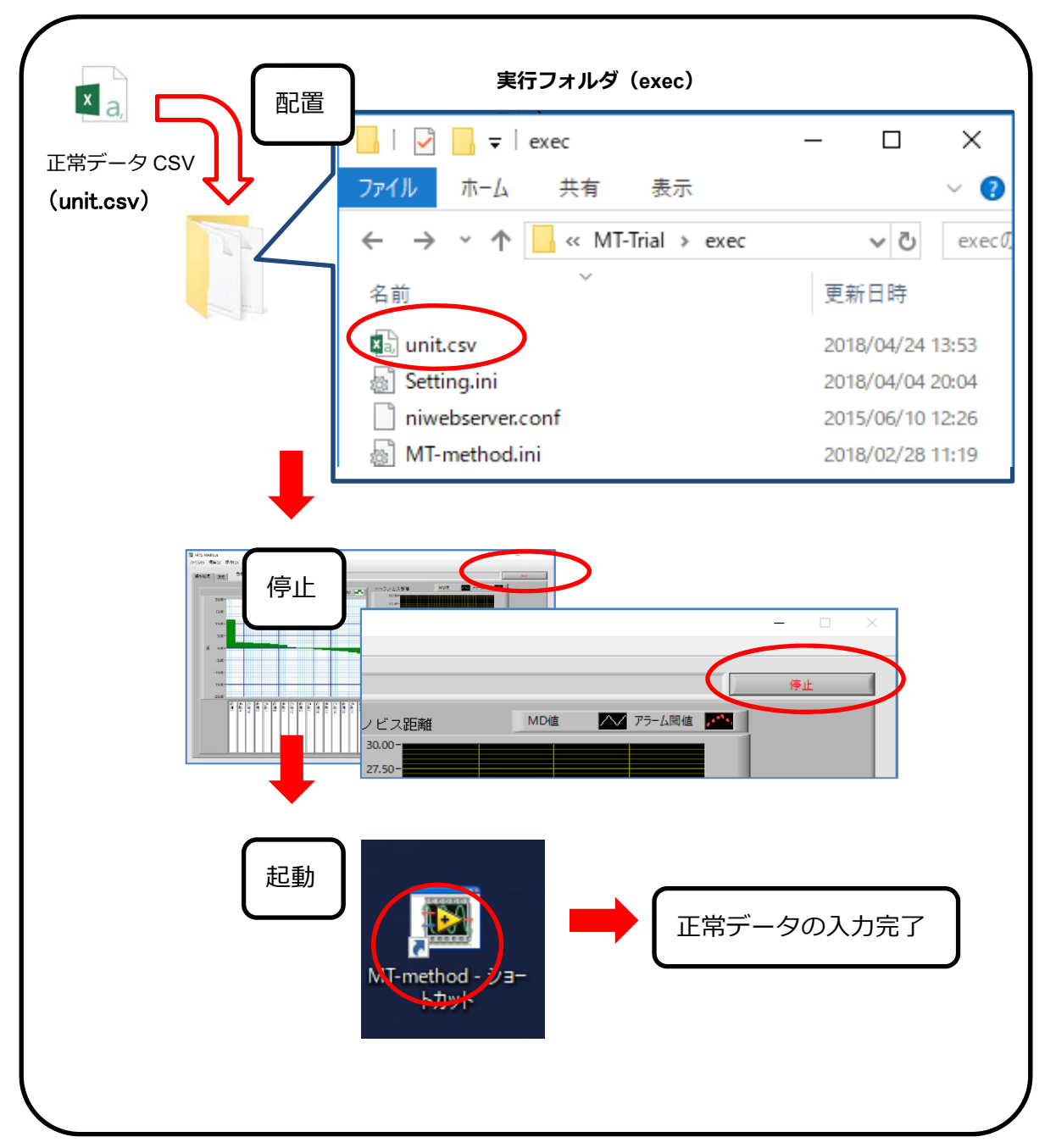

#### 測定データ CSV の配置から再起動まで

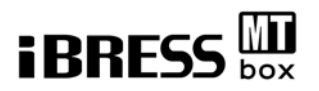

#### 4.2.3 測定データ CSV の入力

測定データを CSV 形式で作成し、MT-system へ入力(配置)します。 測定データのフォーマットは 4.1.2 で作成した単位空間(仮)CSV と同一です。デー タ 1 行のみ入力してください。ファイル名は任意ですが半角英数字としてください。 作成した測定データ CSV ファイルは、必ず"MT-system が起動している状態"で フォルダ「MT-IN」へ配置してください。

(MT-system 起動方法は 3.1.3 でご確認ください)

#### 注意)フォルダ「MT-IN」に配置したデータは取り込み後削除されます。

| <b>測定データ CSV の配置</b>    | MT 起動中                                                                                                    |                                         |
|-------------------------|----------------------------------------------------------------------------------------------------|-----------------------------------------|
| データ取り込み用フォルダ<br>(MT-IN) | <ul> <li>↓ □</li> <li>□</li> <li>↓ MT-IN</li> <li>ファイル ホーム 共有 表示</li> <li>← → ~ ↑</li> <li>□</li> <li>ペ MT-Trial → MT-IN</li> <li>名前</li> <li>○</li> <li>○<th>- ロ ×<br/>~ ?<br/>~ ひ MT-INの タ<br/>更新日時 種類</th></li></ul> | - ロ ×<br>~ ?<br>~ ひ MT-INの タ<br>更新日時 種類 |
|                         | talij 2018-04-04-20-53-06.csv                                                                                                    | 2018/04/04 20:53 Microsoft E            |

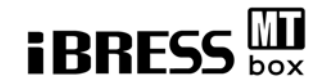

#### 4.2.4 確認

入力した測定データの MD 解析結果を確認します。

デスクトップ画面を以下に示します

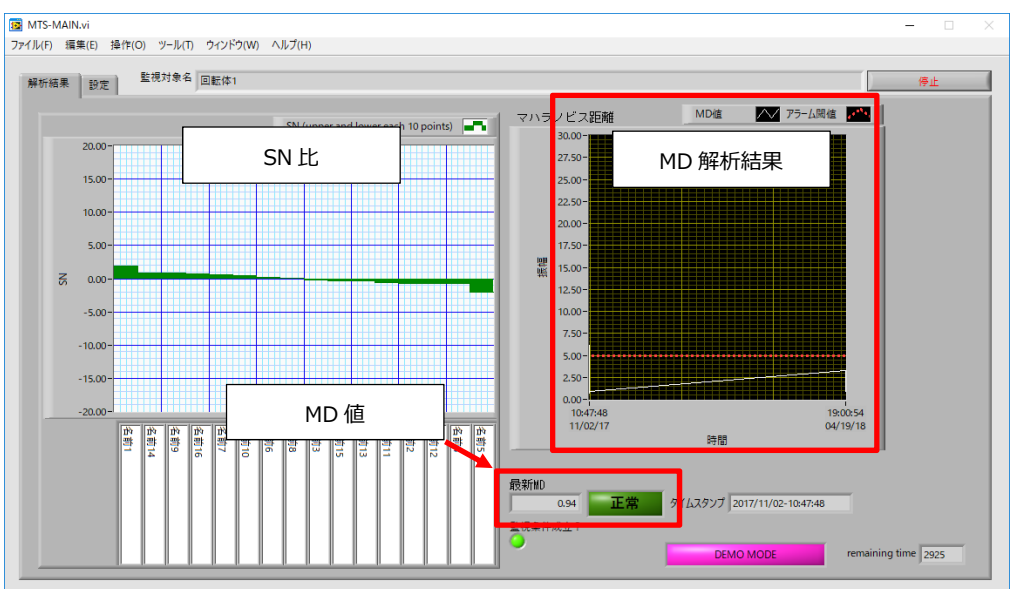

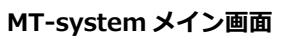

右の部分に MD 解析結果が、左の部分に SN 比が表示されます。

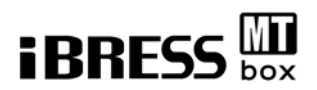

#### 4.2.5 単位空間のチューニング要否

解析時の単位空間で測定データの MD 値が小さいほど、正常な状態に近い事となりま す。異常データを入力しているのに MD 値が小さい場合や、正常データを入力してい るのに MD 値が大きい場合は単位空間の精度が不十分である可能性があります。

「4.2.1 正常データの編集」を実行し、4.2.1~4.2.5 までの工程を単位空間の精度が 十分であると判断できるまで繰り返してください。単位空間の精度が高まったと判断 した後に「4.2.6 閾値の決定」へ進んでください。

#### 4.2.6 閾値の決定

単位空間のチューニングにより精度が高まったと判断できれば、設定ファイルを編集 し、MD 値の閾値の決定を行います。

#### 4.2.7 閾値の編集

MD 値の閾値や、各種参照フォルダを変更する際にはフォルダ「¥MT-Trial¥exec」に存 在する設定ファイル「Setting.ini」を修正してください。

MD 値の閾値は初期設定では5 に設定されています。異常と判定したい値に変更して ください。

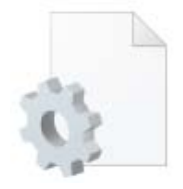

【MT 設定ファイル】 正式名称:Setting.ini 用途:参照するフォルダ、閾値等の設定を変更することができる。

設定ファイル内部、[Alarm]の項目にある MD-Alarm の数値を変更してください。

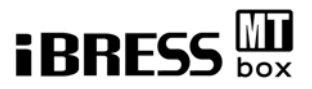

#### ■詳細:設定ファイル

| [unit]                   | 監視対象に関する設定セクションです            |
|--------------------------|------------------------------|
| name=回転体 1               | 監視対象の名称です                    |
| selfbuild=True           | 単位空間データ(後述)を自動生成する(True)か    |
|                          | 否(False)かを設定します。             |
| maxsignum=16             | 監視対象チャンネル数です。                |
|                          |                              |
| [input]                  | 入力データに関する設定セクションです。          |
| path=C:¥ MT-Trial¥MT-IN  | MT-system に入力するデータファイルを置く場所  |
|                          |                              |
| [Alarm]                  | 警報閾値の設定セクションです               |
| MD-Alarm=5               | MD 値の警報閾値です                  |
|                          |                              |
| [output]                 | 解析結果出力先の設定セクションです            |
| path=C:¥ MT-Trial¥MT-OUT | MT-system の解析結果ファイルを置く場所です。  |
|                          |                              |
| [ANN]                    | 警報判定結果出力先の設定セクションです          |
| path=C:¥ MT-Trial¥MT-ANN | MT 法の警報ファイル格納場所です            |
|                          |                              |
| [Condition]              | MT 解析条件の設定セクションです。指定したチャンネルの |
|                          | 信号が設定範囲内にある場合のみ解析します。        |
| SigNo=0                  | 監視条件に使用する信号のチャンネル番号です        |
| LevelMax=10000           | 監視条件の上限値です                   |
| LevelMin=2000            | 監視条件の下限値です                   |
|                          |                              |

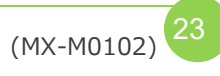

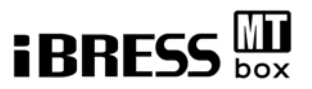

#### 4.2.7 閾値の入力

閾値の入力はフォルダ「¥MT-Trial¥exec」に設定ファイル「Setting.ini」を配置し MT-system を再起動することで反映されます。

#### 設定ファイル格納フォルダ「¥MT-Trial¥exec」へ配置後、MT-system 再起動

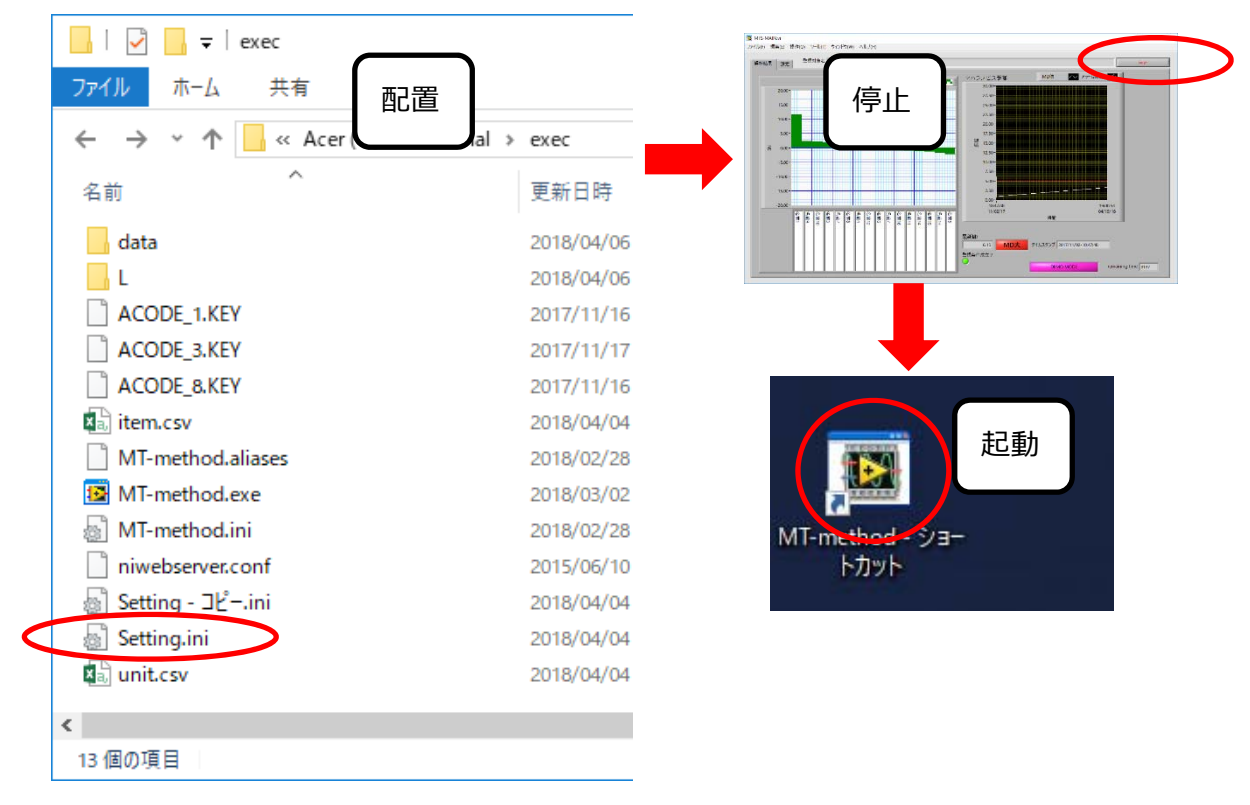

単位空間のチューニングは以上となります。

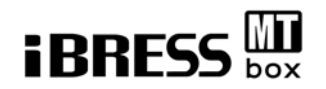

## 4.3 MT-system による実測

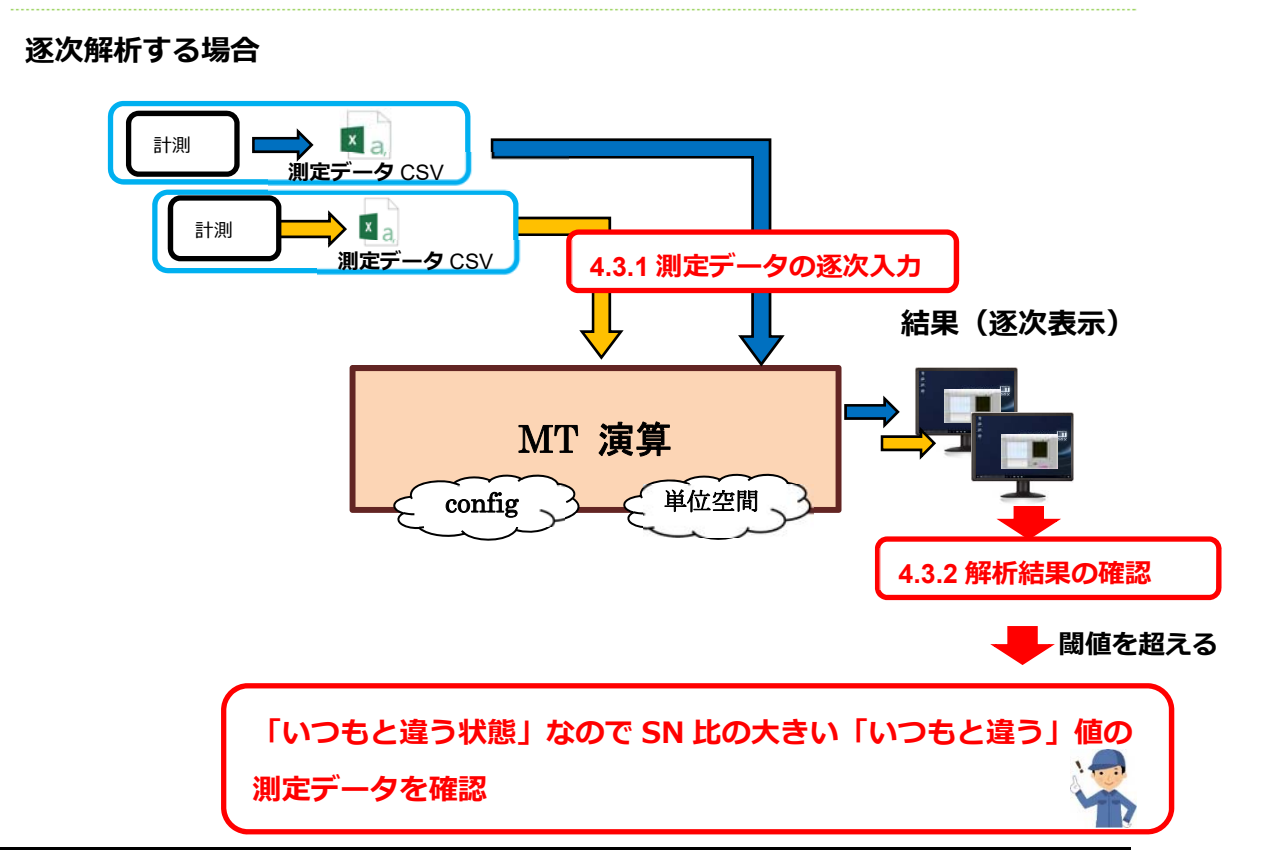

一括解析する場合

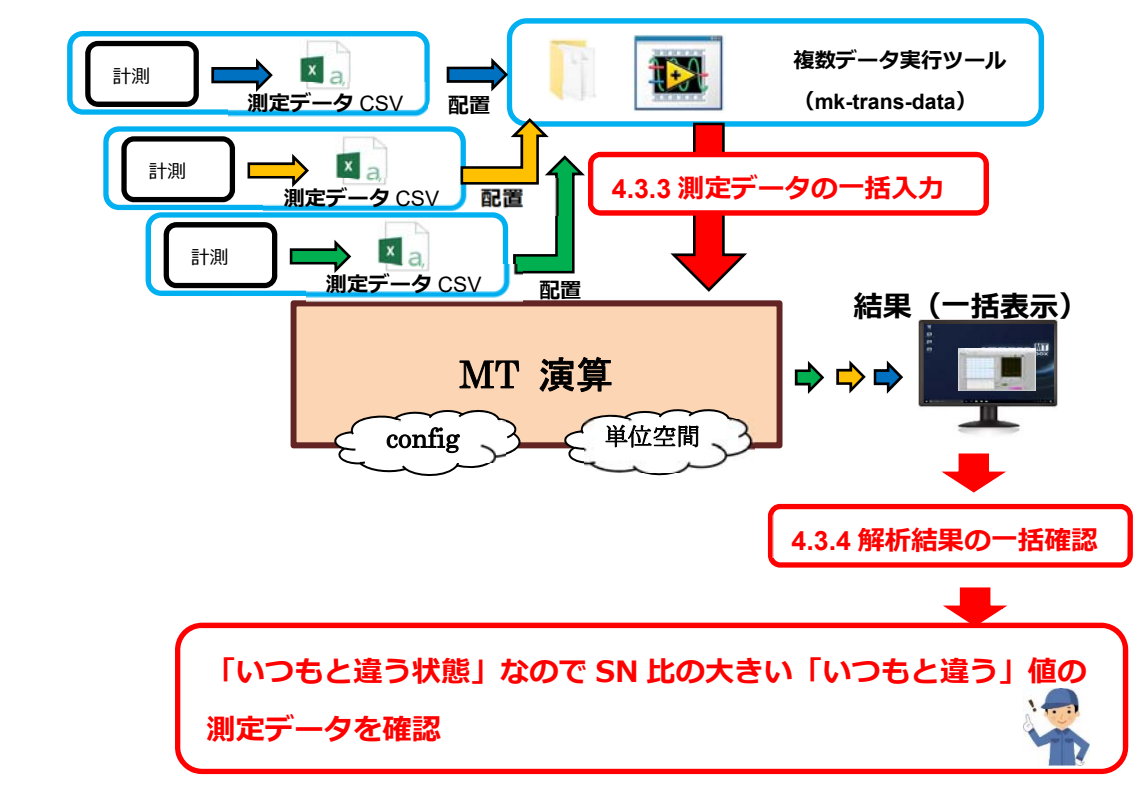

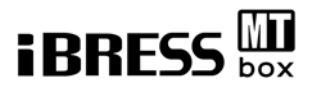

#### 4.3.1 測定データの逐次入力

MT-systemの解析で使用する「測定データ CSV」を作成します。 4.2.3 で作成した「測定データ CSV」と同じフォーマットで作成してください。 ファイル名は任意ですが、データの整理を考慮して半角数字とハイフンの時系列で作 成することを推奨いたします。

(例 2017-11-02-10-47-49.csv)

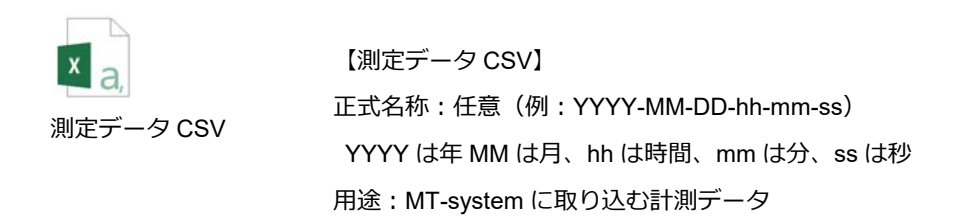

測定データ CSV サンプル「2017-11-02-10-47-49.csv」

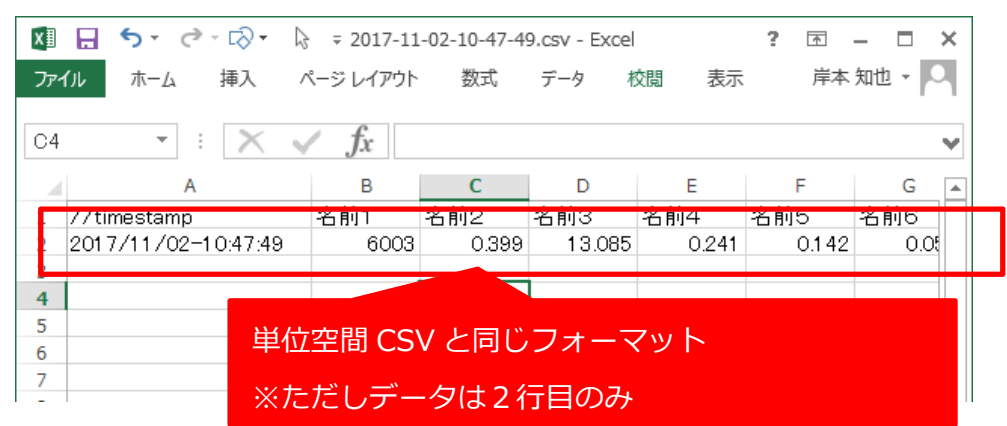

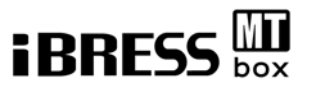

作成した「測定データ CSV」を、MT-system が起動している状態で フォルダ「MT-IN」へ配置します。(MT-system 起動方法は 3.1.3 でご確認下さい)

# 注意)フォルダ「MT-IN」に配置したデータは取り込み後削除されますので、ご注意 ください。

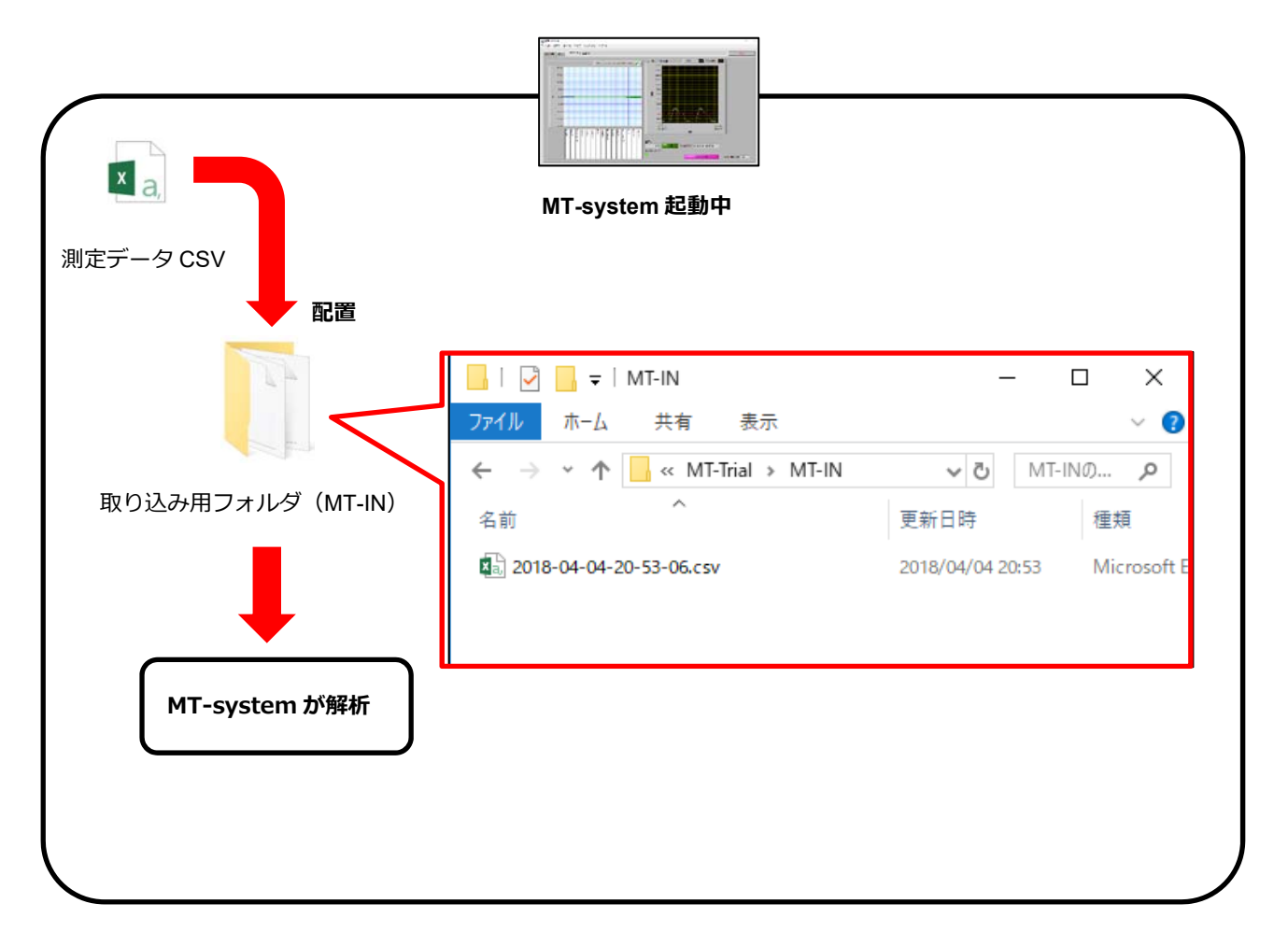

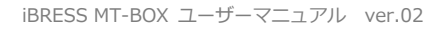

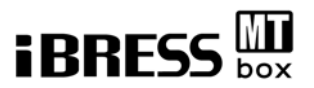

#### 4.3.2 解析結果の確認

測定データの解析結果画面を以下に示します。

「MD 解析結果」の MD 値が閾値を超えた場合は異常予兆の可能性があります。

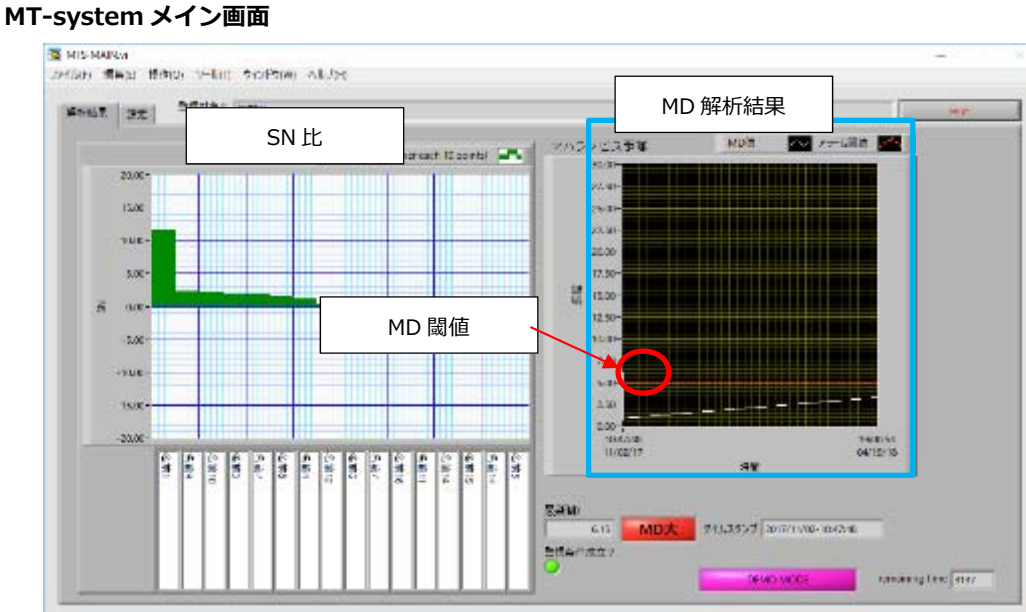

#### MD 値が閾値を超えていない場合

測定データは正常な値を示しています。

#### MD 値が閾値を超えている場合

「MD 解析結果」が閾値を超えている場合は「SN 比」を参照し一番影響を受けている データを確認してください。異常予兆の可能性があります。

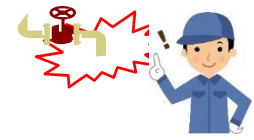

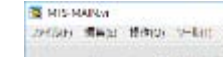

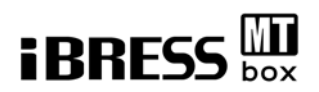

#### 4.3.3 測定データの一括入力

MT-systemの測定データを一括で入力する場合。4.2.3 で作成した「測定データ CSV」と同じフォーマットで「測定データ CSV」を複数作成してください。 ファイル名は任意ですが、データの整理を考慮して半角数字とハイフンの時系列で作 成することを推奨いたします。(例 2017-11-02-10-47-49.csv)

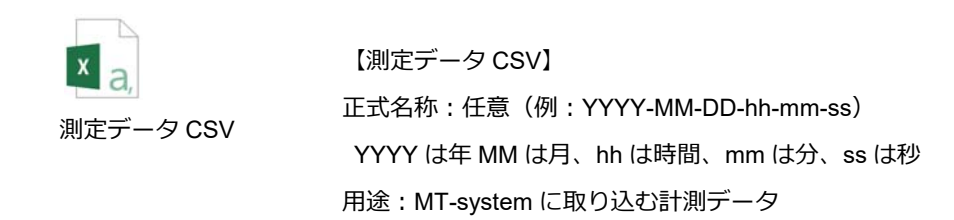

#### 注意)ファイル名が全角の場合、後述する実行ツール「mk-trans-data」が

使用できません。そのためファイル名は半角英数字の表記でお願いします。

測定データ CSV サンプル「2017-11-02-10-47-49.csv」

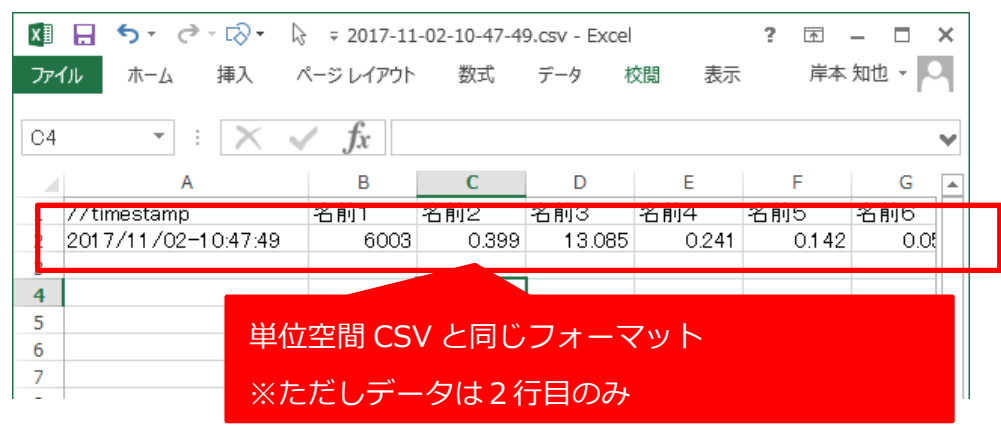

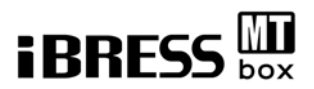

#### ツール「mk-trans-data」の実行

「mk-trans-data」は複数の測定データを一括測定するために使用するツールです。 「¥MT-Trial-TEST¥testdata」内のファイルを「¥MT-Trial¥MT-IN」へ転送します。 ※データはフォルダ内に残ります。

**手順①:**解析の対象となる測定データ CSV を「¥MT-TrialTEST¥testdata」に 全て配置してください。

手順②:デスクトップから「mk-trans-data-ショートカット」を実行してください。

**原理:**ツールが起動すると「testdata」内のファイルで「ファイル名の若い順」に MT-IN へ配置します。※配置されたデータを MT-system が順次解析し、データ内の タイムスタンプを読み取り時系列でグラフ化します。

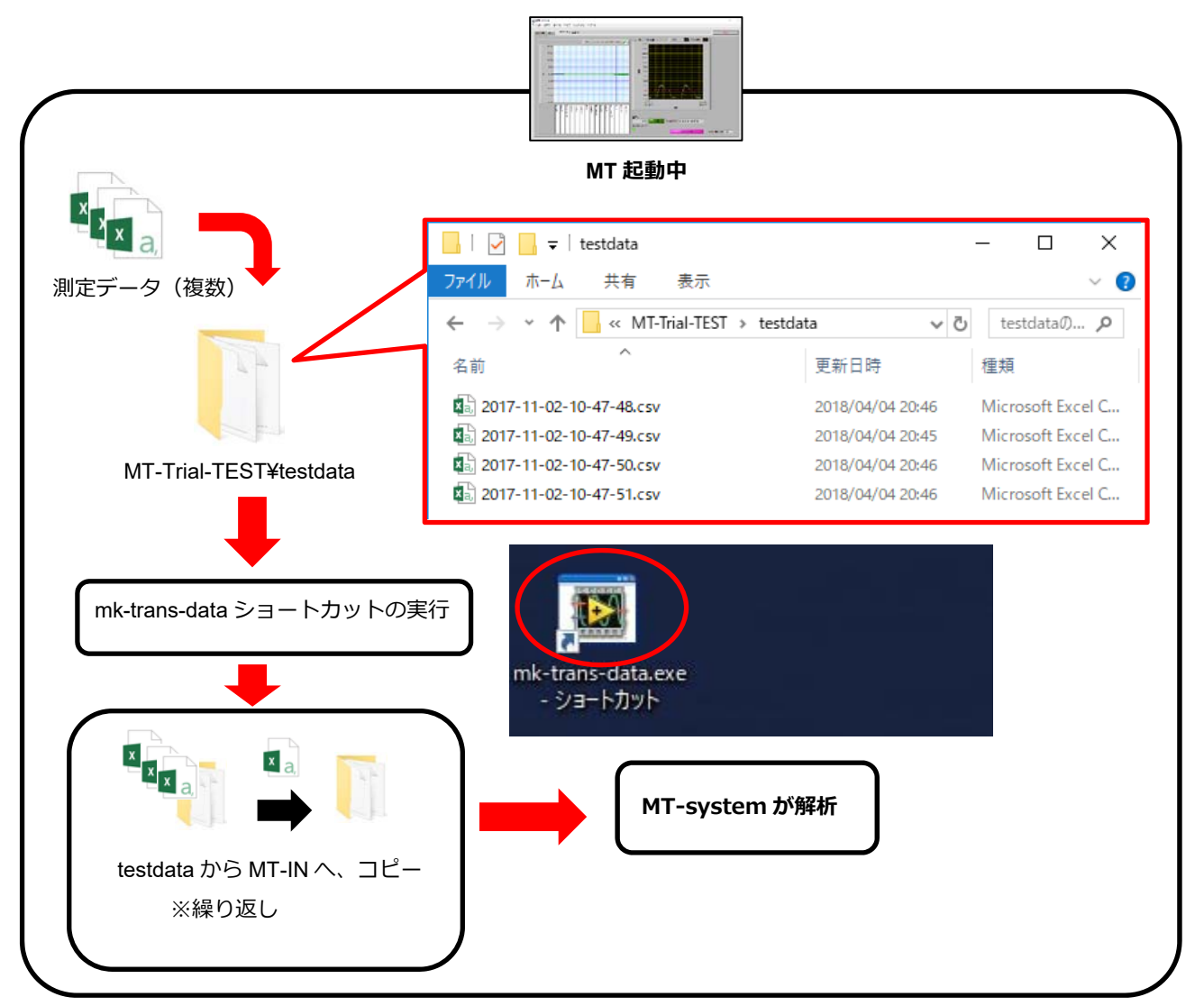

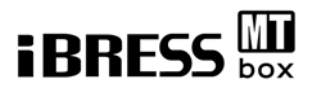

ツール「mk-trans-data」の実行画面を以下に示します。

「mk-trans-data」を実行すると下記ポップアップが表示され、データの転送が 開始されます。

#### mk-trans-data 実行画面

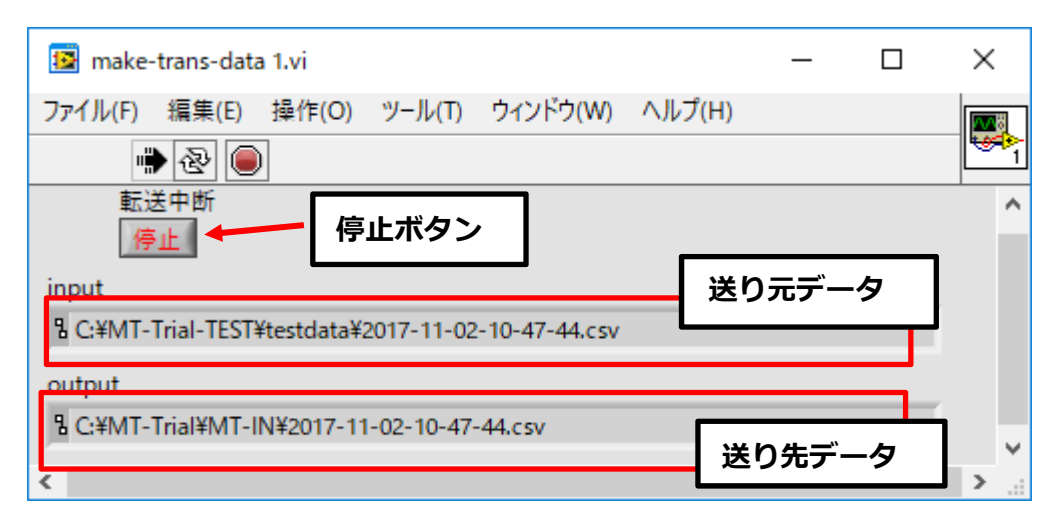

※送り元のデータが格納されているフォルダと送り先のフォルダの指定は 「¥MT-Trial-TEST¥ exec\_TransData ¥Setting.ini」の下記項目 [testdata]と[output]の path を編集することで変更が可能です。

#### Setting.ini の詳細

[testdata]

path=C:¥MT-Trial-TEST¥testdata

[output]

path=C:¥MT-Trial¥MT-IN

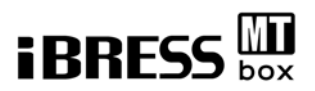

ファイルを全て転送するとツールの終了または、再実行が可能な状態となります。

#### mk-trans-data 終了画面

| 😰 make-trans-data 1.vi                |             |            |       | 500 | × |   |
|---------------------------------------|-------------|------------|-------|-----|---|---|
| ファイル(F) 編集(E) 操作(0                    | D) ツール(T)   | ウィンドウ(W) ^ | ルプ(H) |     | 1 | 8 |
| ۲                                     |             |            |       |     | ٣ | 1 |
| 転送中断                                  |             |            | ×     |     |   | ^ |
|                                       |             | 転送完了       |       |     |   |   |
| Input                                 |             | 40,2276 3  | _     |     |   |   |
| <sup>4</sup> C:¥MT-Trial-TEST¥testdat | 終了          | 再実行        |       |     |   |   |
| output                                |             |            |       |     |   |   |
| RC:¥MT-Trial¥MT-IN¥2017               | -11-02-10-4 | 7-56.csv   |       |     |   |   |
|                                       |             |            |       |     |   | 4 |
| <                                     |             |            |       |     | > |   |

測定を終了する場合は「終了」ボタンを押してください。

再実行する場合は、測定の終わったデータを削除し、新しいデータを配置した後で 「再実行」ボタンを押してください。

# 注意)同じデータを再度実行すると、グラフの時系列をさかのぼるため、

グラフの表示に乱れが発生します。

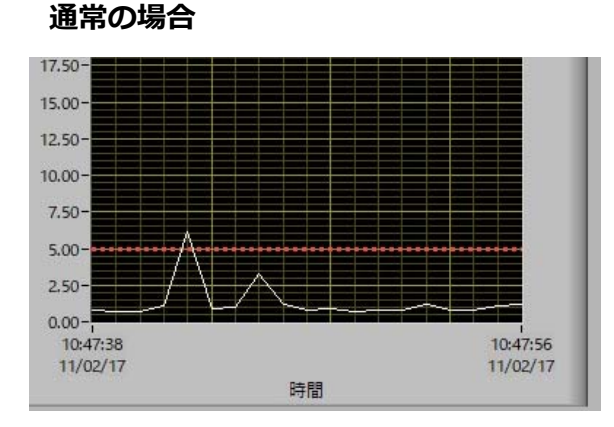

同じデータを再実行した場合

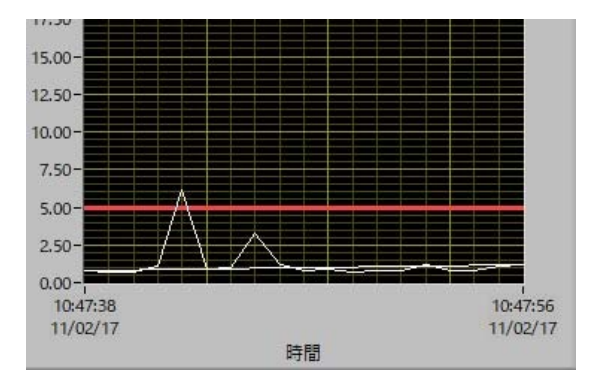

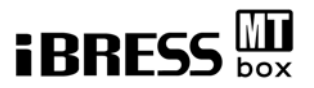

#### 4.3.4 解析結果の一括確認

ツール「mt-test-data-」実行中の MTsystem 画面を以下に示します。

「MD 解析結果」の MD 値が閾値を超えた場合は異常予兆の可能性があります。

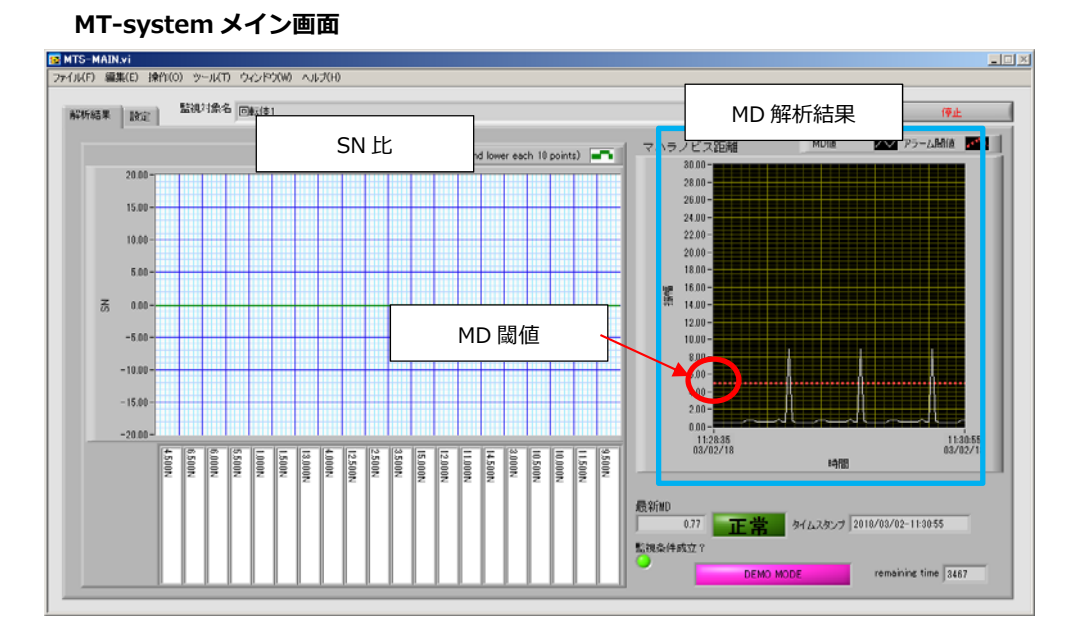

#### MD が閾値を超えていない場合

測定データは正常な値を示しています。

#### MD 値が閾値を超えている場合

「MD解析結果」が閾値を超えている場合は「SN比」を参照し一番影響を受けている データを確認してください。異常予兆の可能性があります。

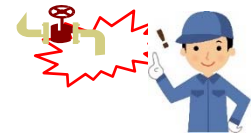

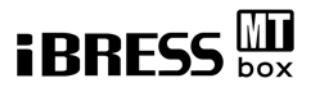

#### 最後に

4.3.1~4.3.2 または 4.3.3~4.3.4 を繰り返すことで MT システムによる異常予兆 の検知を行います。

異常予兆の精度を高めるために正常データ(単位空間)の見直しを行ってください。 また季節や昼夜で正常データは変化することがあります。

実際にお客様ご自身の手で試していただいて、MT-system をご利用ください。

MT-system のマニュアル実践編は以上となります。

次頁より MT-system に関する参考情報を用意しております。

併せてご確認ください。

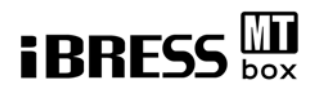

# 5.参考情報1:フォルダ・ファイル構成

#### 5.1.フォルダ構成

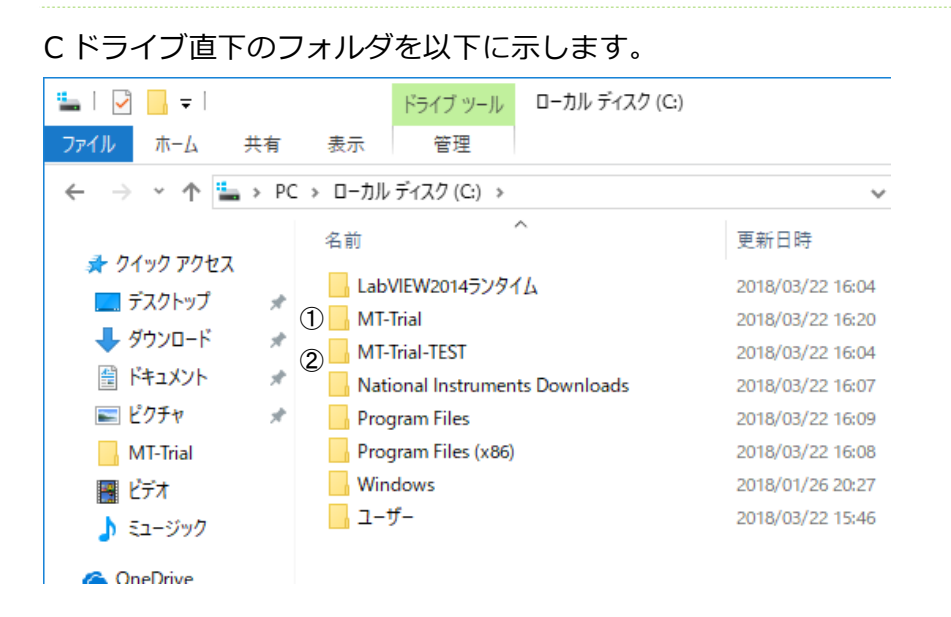

 $\textcircled{1}\mathsf{MT-Trial}$ 

MT-system お試し版のプログラムを実行するフォルダです

2 MT-Trial-TEST

フォルダ「testdata」のファイルをフォルダ「MT-IN」へ1ファイルずつコピーし プログラムを実行するフォルダです

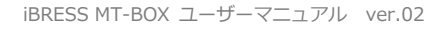

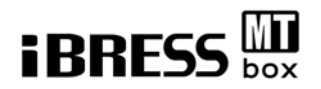

MT-Trial 内のフォルダ

| 📙   💆 🔜 🚽   MT-Trial          |                  |                | <u></u>      | $\times$ |
|-------------------------------|------------------|----------------|--------------|----------|
| ファイル ホーム 共有 表示                |                  |                |              | ~ ?      |
| ← → ∽ ↑ 📙 > PC > ローカル ディスク (C | ⊆:) > MT-Trial > | ٽ <del>ب</del> | MT-Trialの検索  | P        |
| 名前                            | 更新日時             | 種類             | サイズ          |          |
| 1 exec                        | 2018/05/28 11:11 | ファイル フォル       | . <i>I</i> . |          |
| 2 exec_MT_View                | 2018/05/28 11:11 | ファイル フォル       | ダー           |          |
| 3 exec_TransData              | 2018/05/30 20:19 | ファイル フォル       | ダー           |          |
| (4) MT-ANN                    | 2018/05/28 15:09 | ファイル フォル       | ダー           |          |
| 5 MT-ANN2                     | 2018/05/28 13:02 | ファイル フォル       | ダー           |          |
| 6 MT-IN                       | 2018/05/28 15:10 | ファイル フォル       | ダー           |          |
| (7) MT-OUT                    | 2018/05/28 15:10 | ファイル フォル       | ダー           |          |
|                               |                  |                |              |          |

MT-BOX で使用するフォルダの名前と意味を以下に示します。

1exec

MT-system 本体及び設定値が入っています

②exec\_MT\_View

```
結果ビューワのプログラム及び設定値が入っています
```

③exec\_TransData

ツール「mk-trans-data.exe」を実行するプログラムが入っています

※「mk-trans-data.exe」は testdata フォルダに配置されたファイルを

MT-IN ヘ転送するツールです。

4MT-ANN

警報ファイル格納場所です

⑤MT-ANN 2

結果ビューワの警報ファイル格納場所です

6MT-IN

MT-system に入力するデータファイルを置く場所です

⑦MT-OUT

MT-system の解析結果ファイルを置く場所です

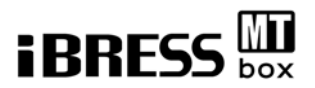

# 6.参考情報2:MT-system プログラムの説明

MT-system で使用するプログラムを以下に示します。

# 6.1.exec フォルダのプログラム

exec フォルダには MT-system で必要なプログラムが入っております。

注)(編集可)の注釈の無いプログラムは決して消したり改変しないでください。

#### フォルダ¥MT-Trial¥exec 内ファイル一覧

| 📕 🛛 🚽 🚽 exec                                                             |                                   |                  |                   | - 🗆      | ×   |
|--------------------------------------------------------------------------|-----------------------------------|------------------|-------------------|----------|-----|
| ファイル ホーム 共有                                                              | 表示                                |                  |                   |          | ~ 🕐 |
| $\leftrightarrow \rightarrow \checkmark \uparrow \square \rightarrow PC$ | C > DATA (D:) > MT-Trial > exec > |                  | ٽ ~               | execの検索  | Q   |
| AModal ^                                                                 | 名前                                | 更新日時             | 種類                | サイズ      |     |
| Project                                                                  | 🕤 📙 data                          | 2018/02/28 13:31 | ファイル フォルダー        |          |     |
| setBearings                                                              |                                   | 2018/02/28 13:31 | ファイル フォルダー        |          |     |
| setcnf                                                                   | ACODE_1.KEY                       | 2017/11/16 18:36 | KEY ファイル          | 1 KB     |     |
| <b>2</b> 0 0                                                             | ACODE_3.KEY                       | 2017/11/17 12:22 | KEY ファイル          | 1 KB     |     |
| CheDrive                                                                 | ACODE_8.KEY                       | 2017/11/16 15:16 | KEY ファイル          | 1 KB     |     |
| PC (                                                                     | 3 🗈 item.csv                      | 2017/10/23 13:48 | Microsoft Excel C | 1 KB     |     |
| 3Dオブジェクト 🤇                                                               | 4 MT-method.aliases               | 2018/02/28 11:19 | ALIASES ファイル      | 1 KB     |     |
| 4 ダウンロード (                                                               | 5 📴 MT-method.exe                 | 2018/02/28 11:19 | アプリケーション          | 1,122 KB |     |
| = = 7/1 km 1 (                                                           | 🌀 📓 MT-method.ini                 | 2018/02/28 11:19 | 構成設定              | 1 KB     |     |
|                                                                          | 🕤 🖉 niwebserver.conf              | 2015/06/10 12:26 | CONF ファイル         | 1 KB     |     |
|                                                                          | 8 🗟 Setting.ini                   | 2018/02/28 13:00 | 構成設定              | 1 KB     |     |
| ■ ビクチャ                                                                   | 9 🕼 unit.csv                      | 2017/11/17 11:20 | Microsoft Excel C | 30 KB    |     |
| 🔚 ビデオ                                                                    | <u>چ</u>                          |                  |                   |          |     |
| 🎝 ミュージック 🗸                                                               |                                   |                  |                   |          |     |
| 12 個の項目 1 個の項目を選択                                                        |                                   |                  |                   |          |     |

①data フォルダ

プログラムが内部で使用します。

②L フォルダ

直交表の格納場所です。

③item.csv(編集可)

監視項目名とチャンネル数の設定ファイルです。

④MT-method.aliases

プログラムが内部で使用します。

⑤MT-method.exe

MT プログラム本体です。※後述します。

6 MT-method.ini

プログラムが内部で使用します。

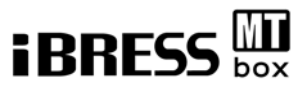

⑦niwebserver.conf

プログラムが内部で使用します

⑧Setting.ini(編集可)

動作設定を行います。※4.2.7 をご確認下さい。

⑨unit.csv(編集可)

単位空間と呼ばれる正常時と思われるデータの集合です。

※4.1.2 をご確認下さい。

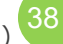

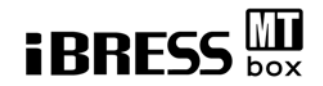

## 6.2.MT-method.exe について

MT-method.exe は MT-system 本体です。

デスクトップの「MT-method ショートカット」から起動します。

#### MT-method 起動時の画面

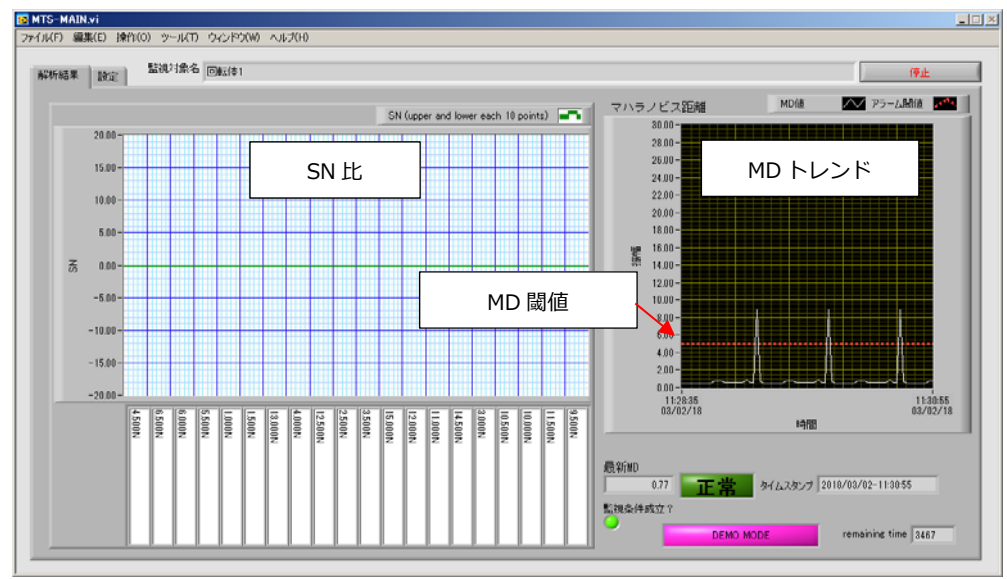

①SN 比表示

画面左の棒グラフは SN 比を表示しています。

MD 値を押し上げる効果(寄与度)の高いものほど SN 比が大きくなります。 この棒グラフはランキング形式で寄与度の高いものから順に左から並んでいます。 SN 比はあくまで、「普段と違う挙動の程度」を示す MD 値に対する「寄与の程 度」を示した数値であって、その信号の異常度を数値化したものではない点に ご注意ください。

②MD 値トレンド表示

右側のトレンドチャートは MD 値のトレンドチャート表示です。

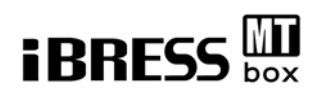

#### ③解析結果のファイル出力

setting.ini の設定に従い解析結果をコンマ区切りテキストファイルで出力します。 ファイル名(例): 2018-02-28-11-42-07.csv

先頭から年\_月\_日\_時\_分\_秒のルールで命名します。内容は以下の通りです。

//timestampMD0.500N1.000N1.500N…2018/02/28-11:42:070.766-0.222-0.218-0.218…1行目は信号名、2行目は解析結果(MD とチャンネル毎の SN

④単位空間ファイルの自動生成機能

自動生成設定が有効(True)であり、かつ単位空間ファイルが無いまたは、 単位空間のレコード数が不足している場合には、入力信号を単位空間ファイルに 書き加えて自動的に単位空間ファイルの生成を行います。 動作中に単位空間ファイルを削除した場合も自動生成設定に従い自動生成します。

⑤警報発生時の動作

MD 値及が閾値を超えた場合に警報ファイルを作成します。

ファイルを置く場所は setting.ini に従います。

ファイル名(例): 2018\_02\_28\_15\_12\_29\_1\_1\_5\_0.ANN

先頭から年\_月\_日\_時\_分\_秒\_発生(1)or 復帰(0)\_機器番号\_警報番号\_バージョン のルールで命名します。

機器番号、警報番号、バージョンは最もSNが高い信号の設定値を採用します。 警報ファイルの内容は以下の通りです。

#### 2018\_02\_27\_15\_08\_33\_1\_1\_5\_0

2.000N

1行目はファイル名と同じ、2行目は最も SN が大きい信号の名称です。

また、警報発生時には警報ファイルと同じファイル名称で拡張子違い(拡張子 csv) のコンマ区切りデータを警報ファイルと同じフォルダに作成します。

内容は警報発生前19レコード分のMD値及び全監視チャンネルのSN値です。

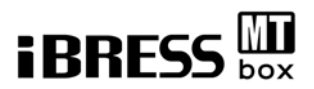

# 7.参考情報3:MT ビュアープログラムの説明

前項の MT-system が解析し、ファイル出力した結果をネットワークで接続した別の PC で表示する等際に使用します。また MT-system 本体と同様に MD,SN の閾値による警報判定機能も有します。

## 7.1.各ファイルの説明

フォルダ内のファイルは次の通りで、各ファイルについて説明します。

フォルダ¥exec\_MT\_View 内ファイル一覧

| = =   exec_l                                            | T_View                                           |                     | - 🗆         | $\times$ |
|---------------------------------------------------------|--------------------------------------------------|---------------------|-------------|----------|
| フロルホーム共                                                 | 表示                                               |                     |             | ~ 🖣      |
| $\leftarrow \rightarrow \checkmark \land \blacksquare $ | PC > DATA (D:) > MTお試し版 > MT法お試し版 > exec_MT_View | ٽ × د               | exec_MT_Vie | P        |
| Project                                                 | · 名前                                             | 種類                  | サイズ         |          |
| setBearings                                             | ① data 2017/11/17 19:2                           | 2 ファイル フォルダー        |             |          |
| a OneDrive                                              | 2 🔝 item.csv 2017/10/23 13:4                     | 8 Microsoft Excel C | 1 KB        |          |
|                                                         | 3 MT-View.aliases 2018/02/28 11:1                | 9 ALIASES ファイル      | 1 KB        |          |
| PC                                                      | (4) MT-View.exe 2018/02/28 11:1                  | 9 アプリケーション          | 830 KB      |          |
| 🧊 3D オブジェクト                                             | 5 MT-View.ini 2018/02/28 11:1                    | 9 構成設定              | 1 KB        |          |
| 🖊 ダウンロード                                                | 🔘 🖉 niwebserver.conf 2015/06/10 12:2             | 6 CONF ファイル         | 1 KB        |          |
| 📃 デスクトップ                                                | Setting.ini 2017/11/17 18:0                      | 5 構成設定              | 1 KB        |          |
| (二) ドキュメント                                              |                                                  |                     |             |          |

①data フォルダ : プログラムが内部で使用します。

②item.csv(編集可):

監視項目名とチャンネル数の設定ファイルです。 コンマ区切りのテキストファイルで設定します。 ※MT 解析プログラムと同じものを配置してください。

③MT-View.aliases : プログラムが内部で使用します。
 ④MT-View.exe : プログラムが内部で使用します。
 ⑤MT-View.ini : プログラムが内部で使用します。
 ⑥niwebserver.conf : プログラムが内部で使用します。
 ⑦setting.ini(編集可):動作設定を行います。 ※後述します。

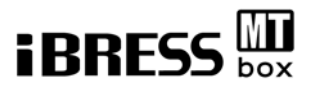

# 7.2.Setting.ini について

Windows 構成ファイル形式(通称 ini ファイル形式)にて動作設定を行います。

| [unit]                   | 監視対象に関する設定セクションです。         |  |  |
|--------------------------|----------------------------|--|--|
| name=回転体 1               | 監視対象の名称です。                 |  |  |
|                          |                            |  |  |
| [Alarm]                  | 警報閾値の設定セクションです。            |  |  |
| MD-Alarm=5               | MD 値の警報閾値です。               |  |  |
| SN-Alarm=5               | SN 比の警報閾値です。               |  |  |
|                          |                            |  |  |
| [MT-DATA]                | 入力データに関する設定セクションです。        |  |  |
| path=D:¥ MT-Trial¥MT-OUT | MT 法結果ビューワ入力するデータファイルを置く場所 |  |  |
|                          | (MT 解析プログラムの出力ファイルを置く場所)   |  |  |
| [ANN]                    | 警報判定結果出力先の設定セクションです。       |  |  |
| path=D:¥ MT-Trial¥MT-ANN | MT 法結果ビューワ警報ファイル格納場所です。    |  |  |
|                          |                            |  |  |

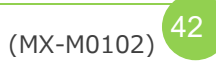

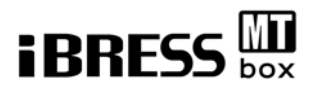

#### 7.3.MT-View.exe について

MT-View の実行プログラム「MT-View.exe」はデスクトップの「MT-View ショート カット」より起動します。

#### MT-View.exe 起動時の画面

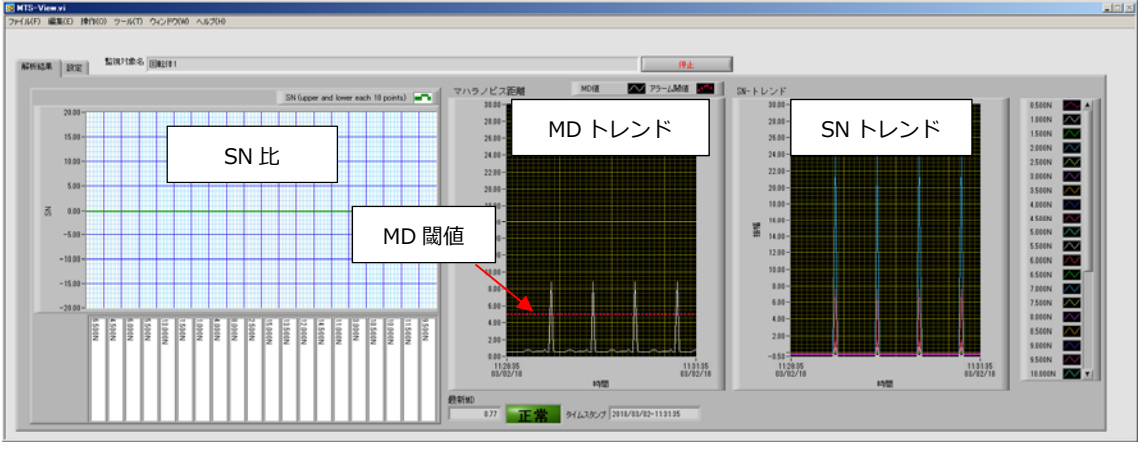

#### ①SN 比表示

画面左の棒グラフは SN 比を表示しています。

MD 値を押し上げる効果(寄与度)の高いものほど SN 比が大きくなります。

この棒グラフはランキング形式で寄与度の高いものから順に左から並んでいます。

#### SN 比はあくまで、「普段と違う挙動の程度」を示す MD 値に対する

「寄与の程度」を示した数値であって、その信号の異常度を数値化したものでは ない点に注意ください。

②MD 値トレンド表示

中央のトレンドチャートは MD 値のトレンドチャート表示です。

③SN トレンド表示

右側のトレンドチャートは SN 値のトレンドチャート表示です。

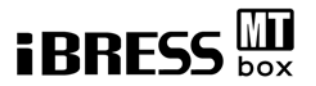

#### ④ 警報発生時の動作

MD 値及び SN 値が閾値を超えた場合に警報ファイルを作成します。

ファイルを置く場所は setting.ini に従います。

ファイル名(例): 2018\_02\_28\_15\_12\_29\_1\_1\_5\_0.ANN

先頭から年\_月\_日\_時\_分\_秒\_発生(1)or 復帰(0)\_機器番号\_警報番号\_バージョンのルールで命名します。

機器番号、警報番号、バージョンは最もSNが高い信号の設定値を採用します。 警報ファイルの内容は以下の通りです。

#### 2018\_02\_27\_15\_08\_33\_1\_1\_5\_0

2.000N

1行目はファイル名と同じ、2行目は最も SN が大きい信号の名称です。 また、警報発生時には警報ファイルと同じファイル名称で拡張子違い(拡張子 csv) のコンマ区切りデータを警報ファイルと同じフォルダに作成します。 内容は警報発生前19レコード分のMD値及び全監視チャンネルのSN値です。